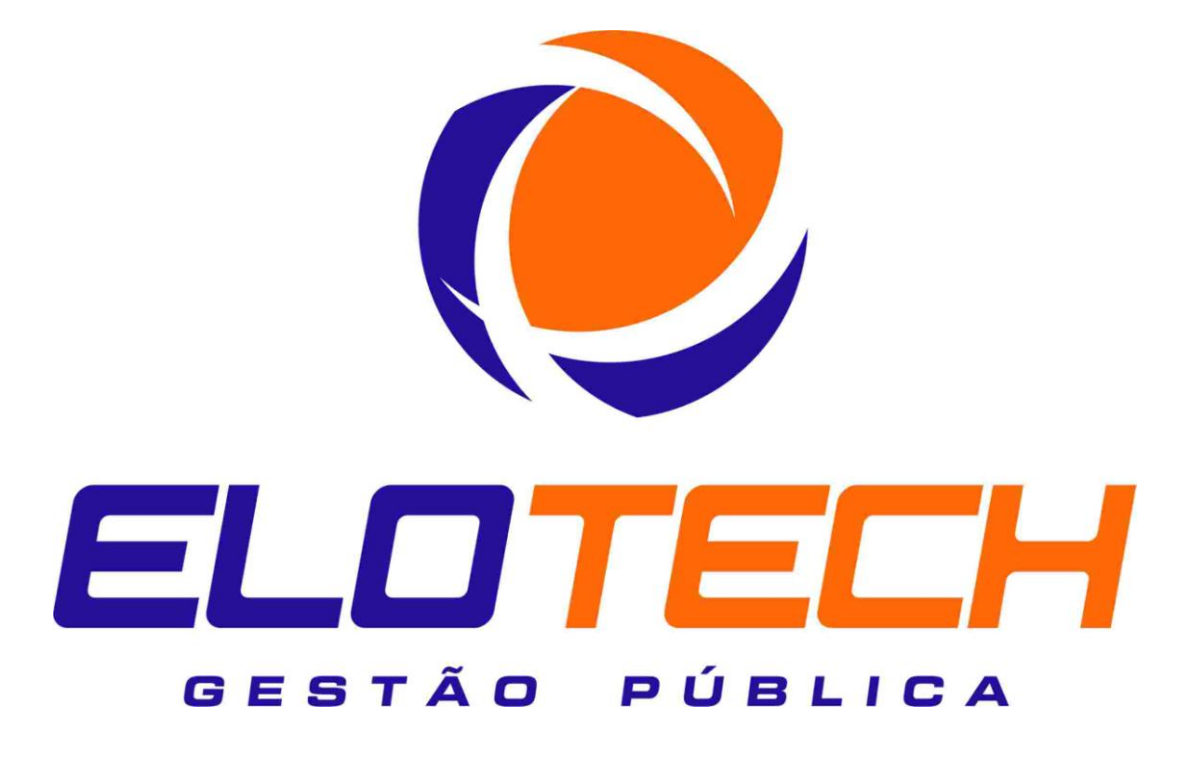

# Manual Completo Aise Obras®

Elaborado com a versão 2.12.100.4 do módulo Aise Obras Elotech® Em adequação as exigências do TCE-PR - Sistema de Acompanhamento Mensal – SIM-AM 2013 De acordo com as definições dos Layouts dos Arquivos de Importação - Versão 1.1h – SIM-AM 2013 © 2013 – Elotech® Gestão Pública

#### Desenvolvimento e Publicação Diego Marçal Teodoro diegomarcal@elotech.com.br

Equipe Técnica David de Paiva Lopes david@elotech.com.br Diego Marçal Teodoro Leandro Carvalho leandrocarvalho@elotech.com.br Hugo Machado hugo@elotech.com.br Robson Silva robson@elotech.com.br

Equipe Desenvolvimento Valdinei Troli valdinei@elotech.com.br

Coordenação Técnica Valter Kuroda valter@elotech.com.br

*Gerência Equipe de Implantação* Maxwell Lima

#### Agradecimentos:

Agradeço a equipe Elotech<sup>®</sup> pela oportunidade de demonstrar e aplicar rotinas que ajudarão os nossos Parceiros e Clientes.

Espero contribuir com os processos deste Manual.

# <u>SUMÁRIO</u>

| 1 INTRODUÇÃO                                                               | 4        |
|----------------------------------------------------------------------------|----------|
| 1.1 Tela inicial e autenticação                                            | 4        |
| 2 CADASTROS                                                                | 6        |
| 2.1 Fiscal                                                                 | 6        |
| 2.1.1 Cadastro de Pessoas (Cadastro Único)                                 | 7        |
| 2.2 Portaria                                                               | 9        |
| 2.3 Assinaturas                                                            | 10       |
| 2.4 Fonte Recurso                                                          | 10       |
| 3 MOVIMENTAÇÃO                                                             | 11       |
| 3.1 Ordem Serviço                                                          | 11       |
| 3.1.1 Objeto                                                               | 14       |
| 3.1.2 Bem Patrimonial                                                      | 14       |
| 3.1.3 Prazo/Valor                                                          | 15       |
| 3.1.4 Dados Contrato                                                       | 16       |
| 3.1.5 Aditivos                                                             | 16       |
| 3.1.6 Medição                                                              | 17       |
| 3.1.7 Responsáveis                                                         | 17       |
| 3.1.8 Membros da Portaria de Recebimento                                   | 18       |
| 3.1.9 Andamento da Obra                                                    | 18       |
| 3.1.10 Assinaturas                                                         | 18       |
| 3.1.11 Atos - Demais informações referentes a Intervenção (Obra)           | 19       |
| 3.1.12 Licitações                                                          | 19       |
| 3.1.13 Operação de Crédito                                                 | 19       |
| 3.1.14 ART (Anotação de Responsabilidade Técnica)                          | 20       |
| 3.1.15 CEI (Cadastro Específico do INSS)                                   | 21       |
| 3.1.16 Seguro                                                              | 21       |
| 3.1.1/ Açao do PPA                                                         | 21       |
| 3.1.18 Planilha do Orçamento                                               | 22       |
| 3.1.19 Impressoes                                                          | 23       |
| 3.1.20 Notificações                                                        | 23       |
| 3.1.21 Medição Acumulada                                                   | 24       |
| 3.2 Laudo de Medição                                                       | 24       |
| 3.2.1 Medições                                                             | 25<br>25 |
| 2.2.2 A Compannamento (Registro das medições e tipos de status da obra)    | 25       |
| 2.2.2.2 Tipo Lançamento (Daralização)                                      | 25       |
| 3.2.2.2 Tipo Lançamento (Conclusão)                                        | 20       |
| 3.2.2.3 Tipo Lançamento (Conclusao)                                        | 20       |
| 3.2.2.5 Tipo Lançamento (Cadestro Indevido)                                | 20       |
| 3.2.2.5 Tipo Lançamento (Cadastro Indevido)                                | 27       |
| 3 3 Cadastro de Atos                                                       | 27       |
| 3.4 Veículo Publicação                                                     | 28       |
| 4 RELATÓRIOS                                                               | 28       |
| 5 GERAÇÃO DE AROUIVOS PARA O TCE-PR                                        | 29       |
| 6 SINOPSE NA ORDEM DE LANCAMENTOS NO MÓDULO                                | 30       |
| 7 PASSO A PASSO NO CADASTRO NA ATOTECA DO TRIBUNAL REFERENTE AOS DOCUMENTO | S        |
| PROVENIENTES DE PLANILHAS E MEDIÇÕES NO MÓDULO DE OBRAS                    | 31       |

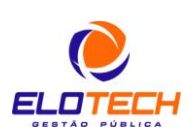

3

#### INTRODUÇÃO

Com as modificações impostas pelo TCE-PR para o exercício de 2013, houve inúmeras alterações pertinentes ao Controle de Obras Públicas. Alterações essas que impactaram tanto no Sistema de Controle de Obras, como nos demais módulos.

A partir de 2013, o Controle de Obras, tem uma reviravolta com relação a área pública, onde apresenta uma questão de suma importância para as entidades, com relação a responsabilidade, registro, manutenção e atualização das informações tocantes as intervenções.

A adequação cadastral é o primeiro passo para o sucesso nessa nova empreitada, devendo haver um comprometimento de todas as áreas da gestão pública, para em conjunto consigam gerenciar as obras públicas.

Dessa forma, para que as entidades possam efetuar todos os controles referentes as obras, devem utilizar um sistema específico, que torne possível desde os registros mais simples, quanto a integração entre os demais módulos para que além do gerenciamento geral das intervenções, esteja disponível rotina automatizada para geração dos arquivos constantes dos layouts disponibilizados pelo TCE-PR, para as prestações de contas mensais.

Assim, a Elotech sempre saindo na frente, aprimora o seu conhecido e conceituado módulo de Obras para o pleno atendimento as solicitações do TCE-PR, em total comprometimento com os seus parceiros e clientes, desenvolvendo e disponibilizando uma ferramenta robusta e integrada, para sempre superar as expectativas com total eficiência e eficácia.

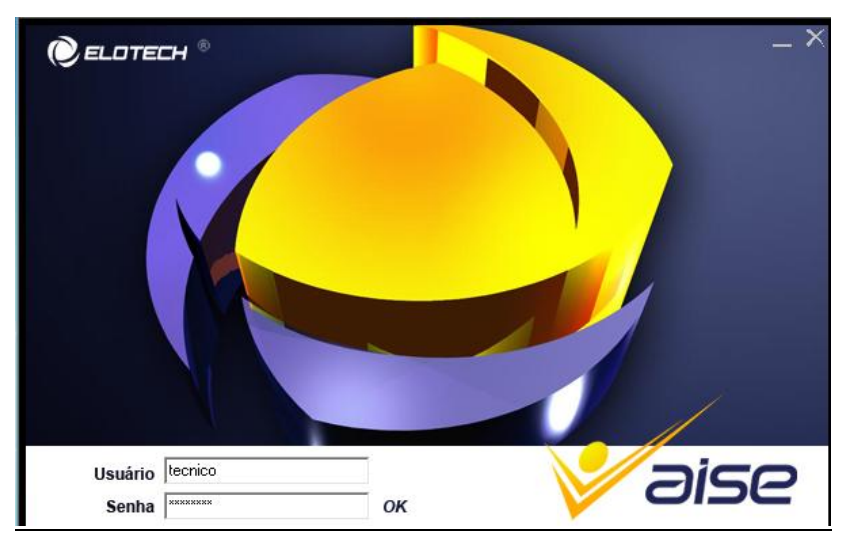

### 1.1 Tela inicial e autenticação

Figura 01: Tela de autenticação de usuário

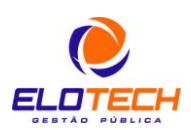

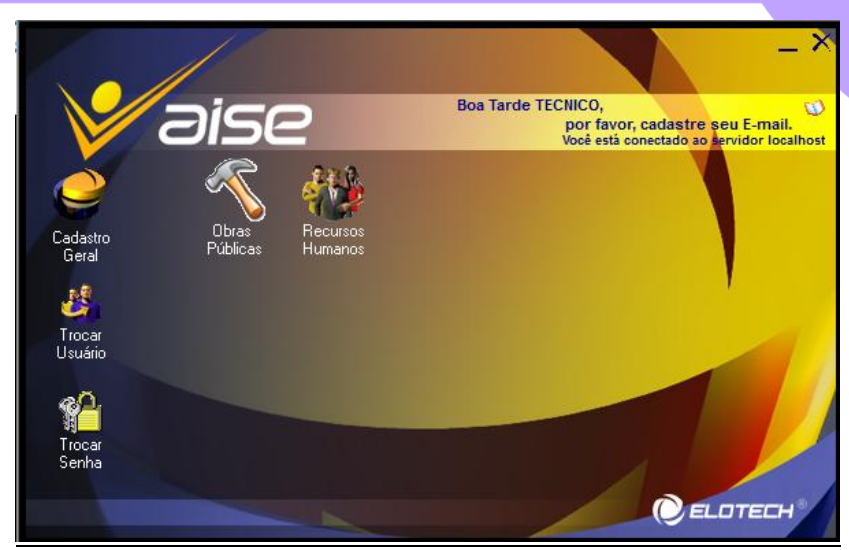

Figura 02: Módulos disponíveis para o usuário de acordo com sua permissão de acessos

| Entidade:  | PREFEITURA MUN | ICIPAL DE UMUAP | RAMA |  |
|------------|----------------|-----------------|------|--|
| Exercicio: | 2013 👻         |                 |      |  |

Figura 03: Escolha da Entidade e Exercício para logon no sistema

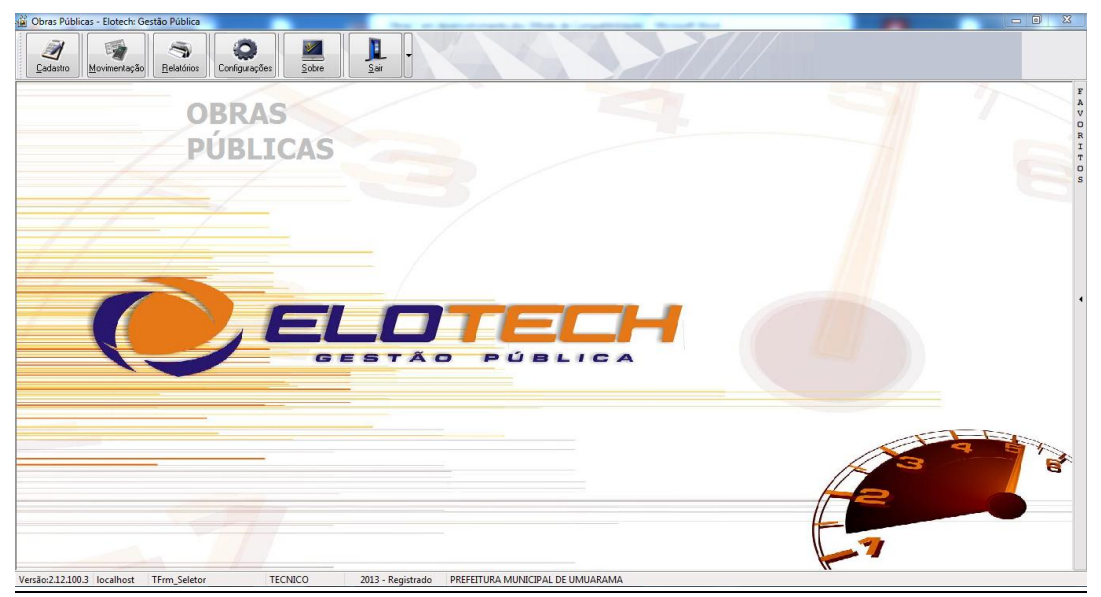

Figura 04: Tela inicial do módulo de Obras Públicas

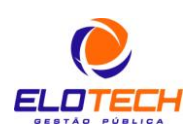

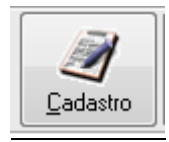

Figura 05: Botão Cadastro

| -      | Cadastros    | С |
|--------|--------------|---|
| 🗐 Fis  | ecal         | A |
|        |              | D |
| 🛄 Po   | rtaria       | A |
|        |              | S |
| 📃 As   | sinaturas    | Т |
| і г.   | nte Deserves | R |
| LEL FO | nte necurso  | 0 |
|        |              |   |

Figura 06: Opções cadastrais

#### 2.1 Fiscal

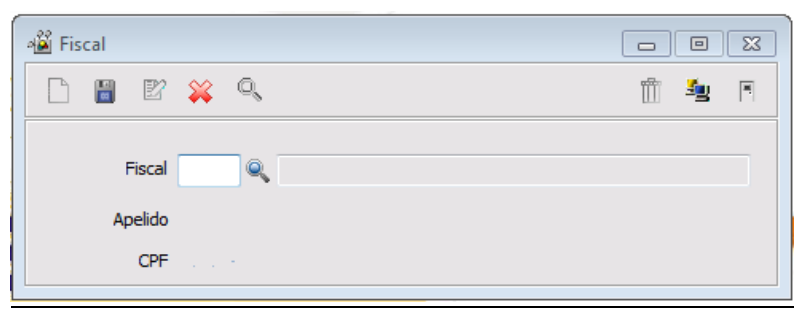

Figura 07: Tela cadastral para registro dos possíveis fiscais de obras

Na tela cadastro Fiscal, o usuário deverá registrar todos os possíveis fiscais de obras, que serão vinculados nas telas de movimentação e também será gerado para o TCE-PR.

| 📲 Pesquisa  |                      |                                    |   |   | 23 |
|-------------|----------------------|------------------------------------|---|---|----|
| Nome        | ▼ Contém             | ▼ TESTE                            | Q | 2 |    |
| Nome Contém | TESTE                |                                    |   |   |    |
|             |                      |                                    |   |   |    |
| Pessoa      | Nome                 | Apelido                            |   |   |    |
| 7140        | TESTE CADASTRO DE PE | SSOAS PARA FISCAL NO IMÓDULO OBRAS |   |   |    |
|             |                      |                                    |   |   |    |

Figura 08: Pesquisa no cadastro de pessoas para inserção na tela de fiscais

Para inserção de um novo fiscal, necessário pesquisar o mesmo para a inserção na tela. A pesquisa é feita diretamente no cadastro de pessoas do Cadastro Único, necessário para a geração dos dados das pessoas para o PessoaAM do TCE-PR.

Abaixo, figura ilustrando o cadastro de um fiscal, com a pessoa vinculada, trazendo dados básicos da mesma, como o apelido e CPF.

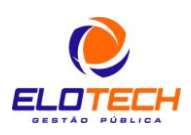

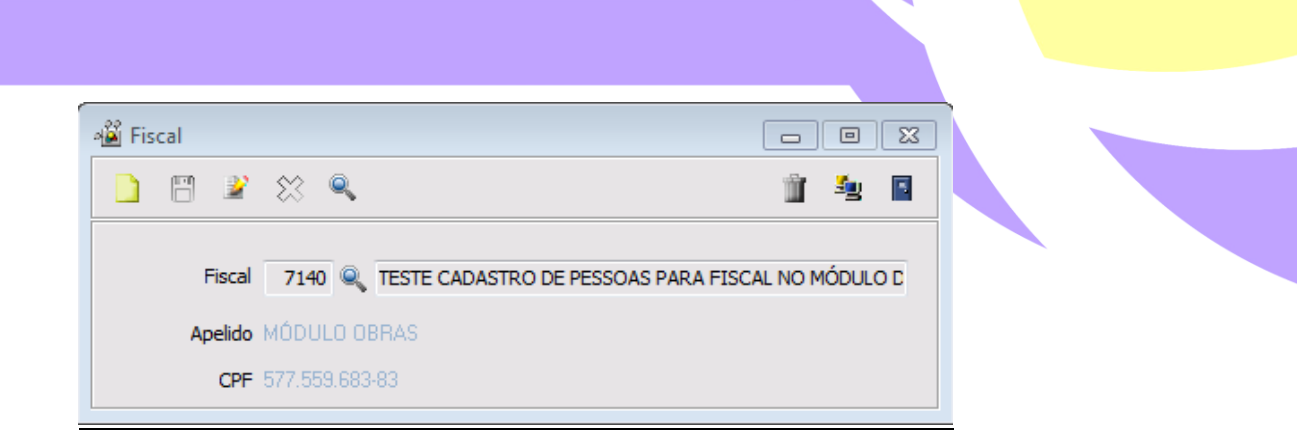

Figura 09: Cadastro completo de uma pessoa como fiscal de obras

# <u>Caso não seja encontrada a pessoa (Fiscal) na pesquisa para inserção no cadastro, necessário o cadastro da pessoa no módulo Cadastro Geral, conforme exemplo abaixo:</u>

#### 2.1.1 Cadastro de Pessoas (Cadastro Único)

Para cadastrar uma nova pessoa no Cadastro Geral de Pessoas do Aise, o usuário deve ter acesso ao módulo Cadastro Geral, com o ícone exemplificado abaixo.

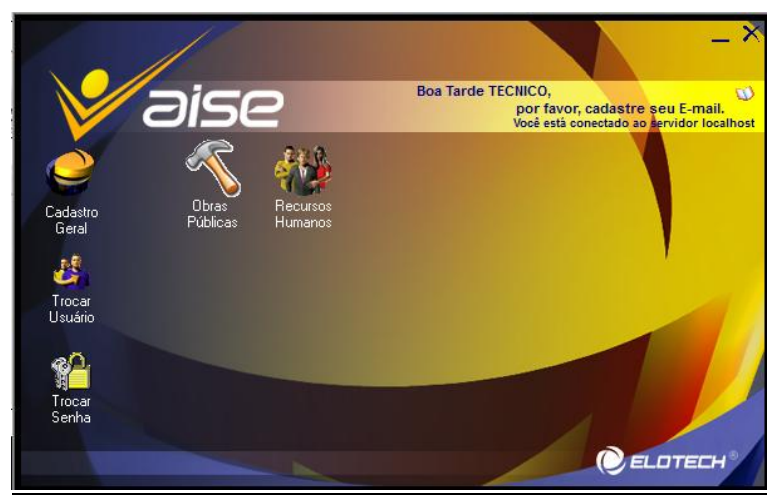

Figura 10: Tela inicial da plataforma Aise, com identificação dos módulos em que o usuário possui acesso

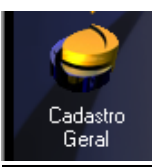

#### Figura 11: Acesso ao módulo Cadastro Geral ou Cadastro Único

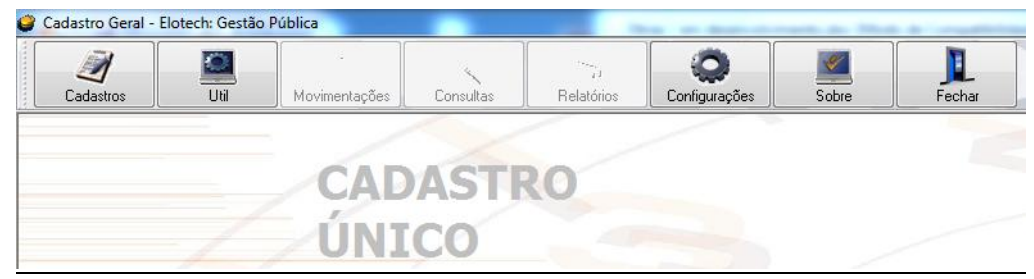

Figura 12: Tela inicial do módulo Cadastro Único

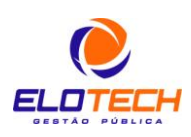

Neste momento, o usuário deve acessar o ícone cadastros, onde serão abertas as opções abaixo demonstradas através da figura 13.

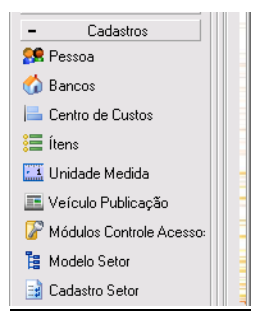

Figura 13: Opções cadastrais do módulo Cadastro Único

A seguir, utilizando a opção Pessoa, é aberta a tela de cadastro, em que clicando no botão novo, é aberta a Validação de CNPJ/CPF, onde com dados válidos, inicia-se o registro das demais informações como endereços e demais informações gerenciais.

| 🧳 Cada        | stro de Pess              | oas       |                |             |                         |          |                     |                    |             |
|---------------|---------------------------|-----------|----------------|-------------|-------------------------|----------|---------------------|--------------------|-------------|
|               | 8 🛛 🖓                     | ¢ 0, 1    |                |             |                         |          |                     |                    | <b>4</b> R  |
| Cadastro      | ):                        | 0         |                |             |                         | Código 6 | ictoma A            | ntorior            |             |
| Pessoa        | Finderecos                | Contatos  | Bancos D       | ocumentos   | Complementar            | Pessoal  | Imagem              | Dados Profiss      | ionais      |
| Inform        | ações da P<br>Cód. Pessoa | essoa     | 0              | Inativo     | Tipo de Pes<br><u> </u> | soa      | Jurídica            | © <u>S</u> ocie    | edade Civil |
| Fanta         | Nome<br>asia/Apelido      |           | /alidação d    | e CNPJ / CF | ъғ 🗆 🖻                  | 53       | D                   |                    |             |
| C.            | N.P.J./C.P.F.<br>R.G.     | · a       | ,<br>IPJ / CPF |             |                         |          | id. Con<br>ata Emis | tabilidade<br>ssão | 10          |
| Refere        | ências padı               | ões —     | -              |             |                         |          | Cód.                | TCE                |             |
| End           | ereço:                    |           |                |             |                         | Nº       | :                   |                    |             |
| Bair          | ro:                       |           |                |             |                         | CEP      | :                   |                    |             |
| Cida<br>País  | ide:                      |           |                |             |                         | Esta     | ido:                |                    |             |
| <u>1</u> - Er | ndereço <u>2</u> -        | Contato 3 | - Banco        |             |                         |          |                     |                    |             |

Figura 14: Cadastro de Pessoas, necessário para cadastrar uma nova pessoa para utilização nos módulos da plataforma Aise, em especial no nosso caso, no módulo Obras

| al Imagem Dados Profissionais |
|-------------------------------|
| ai Indgen Dados Pronssionais  |
|                               |
| Cariadada Civil               |
| Jundica Sociedade Civil       |
| DE OBRAS                      |
|                               |
| Cód. Contabilidade            |
| Data Emissão 12/12/2000 🛅     |
| cedor Cód. TCE                |
|                               |
| I°: 100                       |
| EP: 1212121                   |
| stado: PR                     |
|                               |

Figura 15: Cadastro de uma nova pessoa

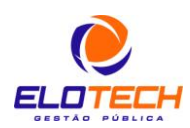

#### 2.2 Portaria

No cadastro de portarias, o código gerado é sequencial, simplesmente para inserção da mesma na tela de Ordem e correlatas, com relação aos membros da comissão de recebimento de obras.

| 📲 Cadastro de Portaria                        |   |                         | •  | ×   |
|-----------------------------------------------|---|-------------------------|----|-----|
|                                               |   | 4                       | y. |     |
| Código                                        |   |                         |    |     |
| Descrição                                     |   |                         |    |     |
| Texto                                         |   |                         |    | *   |
|                                               |   |                         |    |     |
|                                               |   |                         |    |     |
|                                               |   |                         |    |     |
|                                               |   |                         |    | Ŧ   |
| Membros da Comissão para Recebimento de Obras |   |                         |    |     |
|                                               | K | $\langle \cdot \rangle$ |    |     |
| Sequencia Ocupante Cargo                      |   |                         |    |     |
|                                               |   |                         |    |     |
|                                               |   |                         |    |     |
|                                               |   |                         |    | - F |

Figura 16: Cadastro de uma nova portaria de recebimento de obras, para vinculação no cadastro de uma determinada intervenção

Iniciando o cadastro de membros da comissão, o ocupante e cargo são campos descritivos, em que posteriormente poderão ser incluídos na tela de ordem, com referência a quais membros estiveram realmente presentes para o recebimento da intervenção.

| iii 🤷 🖪    |
|------------|
|            |
|            |
|            |
| ▲ <u> </u> |
|            |
|            |
|            |
|            |
|            |
|            |
|            |

Figura 17: Identificação dos membros para recebimentos de obras, de acordo com a Portaria Cadastrada

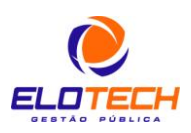

| Cadastro de Por                     | taria                                                                            |                                            |                             |
|-------------------------------------|----------------------------------------------------------------------------------|--------------------------------------------|-----------------------------|
| 🗋 🗒 🖹                               | × 9.                                                                             |                                            | 🍵 🔩 🖪                       |
| Código                              | 100                                                                              |                                            |                             |
| Descrição                           | TESTE PORTARIA                                                                   |                                            |                             |
| Texto                               | TESTE TESTE TESTE                                                                |                                            | *                           |
|                                     |                                                                                  |                                            |                             |
|                                     |                                                                                  |                                            |                             |
|                                     |                                                                                  |                                            | ~                           |
|                                     |                                                                                  |                                            |                             |
|                                     | Membros da Comissão para                                                         | a Recebimento de Obras                     |                             |
| <u>)</u> ⊟ ≌ ∷ 1                    | Membros da Comissão para                                                         | a Recebimento de Obras                     | $  \langle \rangle \rangle$ |
| 🗋 💾 🌌 💥 🖠<br>Sequencia Ocup         | Membros da Comissão para<br>Membros da Comissão para<br>Membros da Comissão para | a Recebimento de Obras<br>Cargo            |                             |
| Sequencia Ocup<br>1 TEST            | Membros da Comissão para<br>Mante<br>E MEMBRO COMISSÃO                           | Cargo<br>TESTE EM CARGO                    |                             |
| Sequencia Ocup<br>1 TEST<br>2 teste | Membros da Comissão para<br>Inte<br>E MEMBRO COMISSÃO<br>2                       | Cargo<br>TESTE EM CARGO<br>teste 2 teste 2 |                             |
| Sequencia Ocup<br>1 TEST<br>2 teste | Membros da Comissão para<br>I<br>ante<br>E MEMBRO COMISSÃO<br>2                  | Cargo<br>TESTE EM CARGO<br>teste 2 teste 2 |                             |

Figura 18: Cadastro de uma nova portaria de recebimento de obras, com a identificação dos membros da mesma

#### 2.3 Assinaturas

Tela cadastral para registrar as assinaturas que serão vinculadas as impressões.

| 📲 Assinaturas          |                   |         |
|------------------------|-------------------|---------|
| 🗋 🖱 🖹 💥                | Q,                | 🍵 🌆 📓   |
| Sequencia              | 3                 | Inativo |
| Válido até o Exercício | 2013              |         |
| Tipo Assinatura        | Prefeito          |         |
| Ocupante               | TESTE TESTE TESTE |         |
| Cargo                  | TESTE             |         |

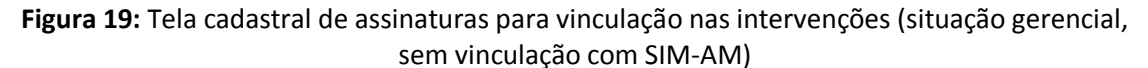

#### 2.4 Fonte Recurso

Tela cadastral para efetuar o registro das fontes de recurso, que serão vinculadas as ordens de serviço.

| 📲 Fontes de Recurso                             |       |
|-------------------------------------------------|-------|
| 🗋 🖺 🖹 🤉 🔍                                       | 🍵 🤷 🗎 |
| Fonte Recurso 675                               |       |
| Descrição Oper.Cred./Constr. Unidades Escolares |       |
|                                                 |       |

Figura 20: Cadastro das fontes de recurso, para vinculação na opção Operação de Crédito da tela Ordem de Serviço

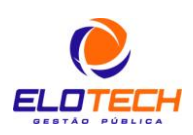

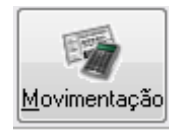

Figura 21: Botão para acesso das opções de Movimentação do módulo

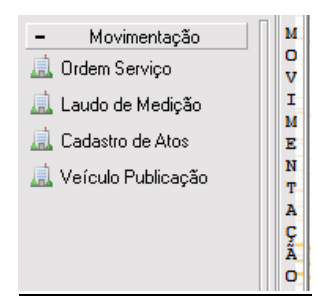

Figura 22: Opções de movimentação para o módulo

#### 3.1 Ordem Serviço

A tela Ordem de Serviço (Intervenção) reflete na mais importante concentração de dados do módulo de Obras, seja para gerenciamento, quanto para registro de informações pertinentes a prestação de contas ao TCE-PR. Nela estão contidas todas as informações a respeito da intervenção, como dados de contrato, prazos e valores, exibição das medições que são registradas nos laudos de medição, situação da obra, que compreende o andamento da mesma, com relação a informações adicionais como fiscalizações, notificações. E ainda, solicitação dos termos aditivos para encaminhamento ao setor de Contratos para que proceda no acolhimento ou não das solicitações de aditamento.

As informações constantes da tela devem ser bem analisadas quanto ao preenchimento, em especial quanto aos dados referentes ao TCE-PR, como tipo e classificação da intervenção, pois são códigos fixos que de acordo com a vinculação, impactará na geração dos dados para prestação de contas.

Cada intervenção ou obra, deve ser registrada em uma única ordem de serviço, que vai compreender um contrato também, que pode ou não ter aditivos. As medições, são preenchidas na tela de laudo de medição, vinculada a ordem específica, para agregamento das informações necessárias para complementação dos dados e definição da situação de cada intervenção.

| 🔏 Ordem de Serviço       | ) - (Intervenç | ião)                 |                       |               |           |                  |                    | 8 |
|--------------------------|----------------|----------------------|-----------------------|---------------|-----------|------------------|--------------------|---|
| 🗋 🗒 🎽 🛠                  | 3 🔍            |                      | Processos             | •             |           |                  | ji 🤹               | • |
| Nº/Ano Ordem Serviço     | 49 /           | 2013 Nº Contrato     | 10 / 2001             | 🔍 Lote        | Situação: | Paralisado       | Percentual: 20,00% |   |
| Empresa                  | 6214           | 🔍 Instalcon Instalaç | ões e Construções Lto | la.           | Inte      | rv. AM           | Vinculado TCE      |   |
| Data O.S.                | 28/10/2013     | D Assinatura 01/     | 01/2013 🔟 Receb       | Provisório    | 10        | Receb Definitivo | 10                 |   |
| Bem Próprio              | TESTE TESTE    | E TESTE              |                       |               | Int       | erv. Anterior AM | -                  |   |
| Localização<br>Detalhada | TESTSTSTS      | STSTSTS              |                       |               |           |                  |                    |   |
| Tipo de Intervenção      | 1 🔍            | Execução de Obra     |                       | Classificação | 1 🔍 E     | Execução de Obra |                    |   |
| Intervenção              |                |                      |                       |               |           |                  |                    |   |
| Tipo da Obra             | 2 🔍            | Edificação-Barração  |                       |               |           |                  |                    |   |
| Processo/Ano             | 100 /          | 2013                 |                       | Valor Interv  | enção     | 5.000,00         | Atos 🔻             |   |
| Objeto Bem Patrimo       | nial Prazo/Vi  | alor Dados Contrato  | Aditivos Medição      | Responsáveis  | Membros   | Andamento da Obr | a Assinaturas      |   |
| Prestar serviços de ma   | anutenção de   | iluminação publica.  |                       |               |           |                  |                    | * |

Figura 23: Tela Ordem de serviço (mais importante tela do módulo)

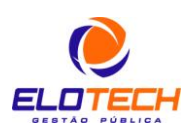

11

| 📲 Ordem de Serviço       | - (Interveng | ção)                  |                     |               |          |                    |                    | × |
|--------------------------|--------------|-----------------------|---------------------|---------------|----------|--------------------|--------------------|---|
| 2 🗄 🖹 🏌                  | 3 🔍          | Processos 🔻           |                     |               |          |                    | 🍵 🎍                | • |
| Nº/Ano Ordem Serviço     | 49 /         | 2013 Nº Contrato      | 10 / 2001           | 🔍 Lote        | Situação | : Paralisado       | Percentual: 20,00% |   |
| Empresa                  | 6214         | 🔍 Instalcon Instalaçõ | ies e Construções L | .tda.         | In       | terv. AM           | Vinculado TCE      |   |
| Data O.S.                | 28/10/2013   | D Assinatura 01/0     | 1/2013 🔟 Recet      | o Provisório  |          | Receb Definitivo   |                    |   |
| Bem Próprio              | TESTE TESTE  |                       |                     |               | I        | nterv. Anterior AM | -                  |   |
| Localização<br>Detalhada | TESTSTSTS    | TESTSTSTSSTSTS        |                     |               |          |                    |                    |   |
| Tipo de Intervenção      | 1 🔍          | Execução de Obra      |                     | Classificação | 1 🔍      | Execução de Obra   |                    |   |
| Intervenção              |              |                       |                     |               |          |                    |                    |   |
| Tipo da Obra             | 2 🔍          | Edificação-Barração   |                     |               |          |                    |                    |   |
| Processo/Ano             | 100 /        | 2013                  |                     | Valor Inter   | /enção   | 5.000,00           | Atos 🔻             |   |

Figura 24: Campos da tela Ordem de Serviço na sua parte principal

Abaixo, explicações quanto aos principais campos:

<u>Nº/Ano Ordem Serviço</u>: Sequencial de acordo com a ordens geradas no ano. Pode ser editado o número;

<u>Nº Contrato</u>: Acessado através da pesquisa e inserido diretamente do módulo de Contratos, registrado no sistema de Compras e Licitações;

Situação: Definida de acordo com os laudos de medição gerados para a ordem;

Percentual: Acumulado de acordo com as medições geradas para a ordem;

**Empresa:** Dados carregados automaticamente quando incluído o contrato;

Vinculado TCE: Define que a ordem será gerada para o SIM-AM;

Data OS: Data da Ordem de Serviço;

Data Assinatura: Data da Assinatura da Ordem de Serviço;

Receb Provisório e Definitivo: Datas preenchidas quando assinados os termos referentes;

**Bem Próprio:** Descrição da intervenção, como por exemplo: "Construção de creche no bairro X";

Interv. Anterior AM: Somente para as obras em andamento de exercícios anteriores, com sua vinculação ao código do AM já existente;

Localização Detalhada: Descrição da localização da intervenção a facilitar sua identificação, como por exemplo: "Bairro Y, Rua Z";

**<u>Tipo de Intervenção:</u>** Definido de acordo com os códigos específicos do TCE-PR, conforme abaixo:

#### TIPOS DE INTERVENÇAO Nome do Arquivo: TipoIntervencao

| idTipoIntervencao | dsTipoIntervencao          |
|-------------------|----------------------------|
| 1                 | Execução de Obra           |
| 2                 | Projeto                    |
| 3                 | Outras Atividades Técnicas |

**<u>Classificação</u>**: Definida de acordo com os códigos específicos do TCE-PR, conforme abaixo:

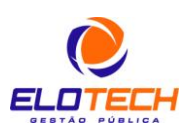

#### CLASSIFICAÇÃO DOS TIPOS DE INTERVENÇÃO Nome do Arquivo: ClassificacaoIntervencao

| idClassificacaoIntervencao | dsClassificacaoIntervencao |
|----------------------------|----------------------------|
| 1                          | Construção                 |
| 2                          | Ampliação                  |
| 3                          | Reforma                    |
| 4                          | Outro                      |

**Intervenção:** Informação descritiva, podendo ser a mesma informação constante do campo Bem Próprio;

**<u>Tipo da Obra:</u>** Definido de acordo com os códigos específicos do TCE-PR, conforme tabelas abaixo:

#### TIPO DE OBRA <u>Nome do Arquivo:</u> TipoObra

| idTipoObra | dsTipoObra         |
|------------|--------------------|
| 1          | Edificação         |
| 2          | Pavimentação       |
| 3          | Saneamento         |
| 4          | Parque ou praça    |
| 5          | Equipamento Urbano |
| 6          | Iluminação Pública |

## CLASSIFICAÇÃO DOS TIPOS DE OBRA Nome do Arquivo: ClassificacaoObra

| idClassificacaoObra | dsClassificacaoObra         |
|---------------------|-----------------------------|
| 1                   | Abatedouro                  |
| 2                   | Barração                    |
| 3                   | Creche                      |
| 4                   | Edifício Administrativo     |
| 5                   | Escola/Colégio              |
| 6                   | Hospital                    |
| 7                   | Posto de Saúde              |
| 8                   | Unidade Habitacional        |
| 9                   | Outros Edifícios            |
| 10                  | Malha Viária Urbana         |
| 11                  | Estrada Municipal           |
| 12                  | Estrada Rural               |
| 13                  | Obra de Arte Especial       |
| 14                  | Abastecimento de Água       |
| 15                  | Aterro Sanitário            |
| 16                  | Canalização de Rio          |
| 17                  | Cemitério                   |
| 18                  | Dragagem                    |
| 19                  | Esgoto                      |
| 20                  | Fundo de Vale               |
| 21                  | Galeria Pluvial             |
| 22                  | Outras Obras de Saneamento  |
| 23                  | Parque ou Praça             |
| 24                  | Abrigo de ônibus            |
| 25                  | Outros Equipamentos Urbanos |
| 26                  | Iluminação Pública          |

Para facilitar a vinculação no sistema, no campo Tipo da Obra, já estão montadas as possíveis combinações para vinculação, conforme imagem abaixo:

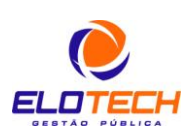

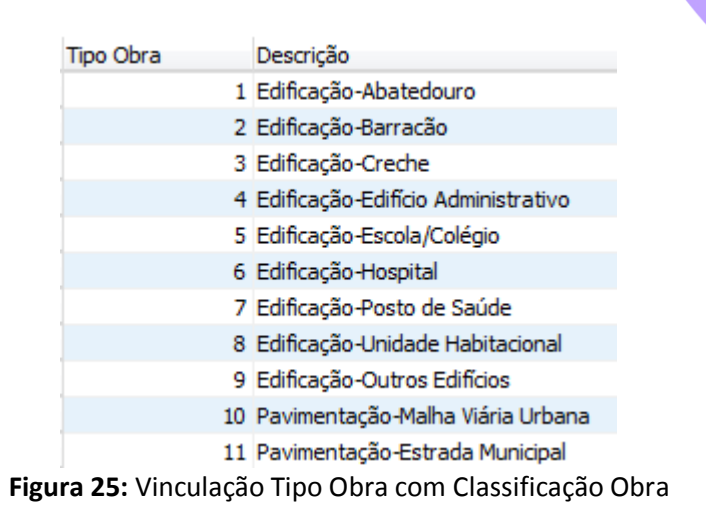

**Processo:** Dados do processo administrativo interno referente a intervenção;

Valor Intervenção: Reflete o valor do instrumento contratual;

A seguir, detalhamento da tela em abas, de forma a facilitar o preenchimento das informações e agilizar a rotina, evitando a necessidade da abertura de várias telas para registro dos dados que são dependentes entre si.

## <u>3.1.1 Objeto</u>

Na aba objeto, é carregado automaticamente o objeto do contrato vinculado a intervenção, podendo ser alterado se for necessário, para melhor identificação ou complementação das informações.

| Objeto                                                | Bem Patrimonial | Prazo/Valor | Dados Contrato | Aditivos | Medição | Responsáveis | Membros | Andamento da Obra | Assinaturas |
|-------------------------------------------------------|-----------------|-------------|----------------|----------|---------|--------------|---------|-------------------|-------------|
| Prestar serviços de manutenção de iluminação publica. |                 |             |                |          |         |              |         |                   |             |

Figura 26: Detalhamento da aba objeto

### 3.1.2 Bem Patrimonial

Aba para vinculação da intervenção a um bem patrimonial ou vários no caso de uma pavimentação de diversas ruas por exemplo.

| 0 | Objeto | Bem Patrimonial | Prazo/Valor | Dados Contrato | Aditivos   | Medição    | Responsáveis    | Membros    | Andamento da Obra  | Assinaturas  |           |
|---|--------|-----------------|-------------|----------------|------------|------------|-----------------|------------|--------------------|--------------|-----------|
|   |        | ) 🖹 💥 🏢         |             |                |            |            |                 |            |                    |              |           |
|   | Cad. 1 | Imobiliário     |             | Desc           | rição      |            |                 |            |                    |              |           |
| l | 28622  | 2               |             | QUA            | DRA 17, LO | DTES 5,6,7 | ,8,9,10,11,12,1 | 3,14, PARQ | UE DOM PEDRO I COM | ÁREA DE 3.60 | 0 M2; ABF |

### Figura 27: Demonstração da aba Bem Patrimonial, após a inserção de um bem

Ao clicar em novo, é aberta outra tela, para vinculação dos bens patrimoniais na intervenção, em que somente são pesquisados os bens de natureza Imóvel tombados no patrimônio.

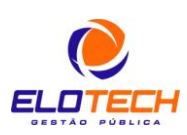

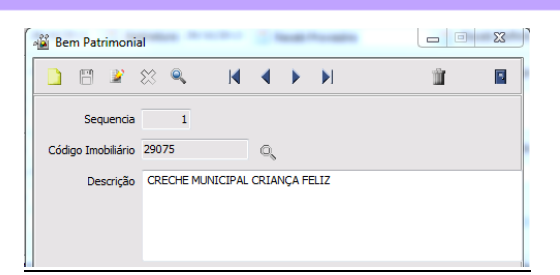

Figura 28: Tela de vinculação de bens patrimoniais

#### 3.1.3 Prazo/Valor

Nesta aba, preenchidos os campos que serão primordiais para a geração dos arquivos para o TCE-PR, como:

<u>Dimensão</u>: Definida a dimensão total da intervenção; <u>Unidade de medida</u>: Vinculada aos tipos do TCE-PR, conforme abaixo:

TIPOS DE UNIDADE DE MEDIDA DE INTERVENÇÃO <u>Nome do Arquivo</u>: UnidadeMedidaIntervencao

| idUnidadeMedidaIntervencao | dsUnidadeMedidaIntervencao |
|----------------------------|----------------------------|
| 1                          | Hora                       |
| 2                          | Hectare                    |
| 3                          | Quilograma                 |
| 4                          | Quilômetro                 |
| 5                          | Metro                      |
| 6                          | Metro quadrado             |
| 7                          | Metro cúbico               |
| 8                          | Tonelada                   |

Valor Intervenção: Valor total da intervenção, carregado o valor do instrumento contratual;

**Data Base:** Se contratada toda a execução, o valor deverá ser a data do contrato. Se a intervenção for parcialmente contratada, deverá ser a data referente a planilha orçamentária elaborada para a execução total;

**Data Início:** Data de efetivo início da execução da intervenção, em que, o mês de geração da tabela Intervenção é referente ao mês informado nesta data;

Prazo de execução: Prazo de execução do contrato em dias, sendo carregado do contrato, podendo ser editado;

Prazo de vigência: Prazo de vigência do contrato em dias;

Fonte de Recurso: Definição da origem da fonte de recurso principal para a intervenção;

**<u>Regime</u>**: Definição do tipo de regime de execução da intervenção, conforme tabela específica do TCE-PR, abaixo exemplificada:

TIPOS DE REGIME

Nome do Arquivo: TipoRegimeIntervencao

| idTipoRegimeIntervencao | dsTipoRegimeIntervencao   |
|-------------------------|---------------------------|
| 1                       | Direto                    |
| 2                       | Indireto                  |
| 3                       | Misto (direto + indireto) |

| Objeto Bem Patrimonial Prazo/Valor Dados Contrato Aditivos Mediçã | Responsáveis Membros Andamento da Obra Assinaturas |
|-------------------------------------------------------------------|----------------------------------------------------|
|-------------------------------------------------------------------|----------------------------------------------------|

| Dimensão  | 500,00                                               | Unidade de Medida                   | 6 🔍        | Metro Quadrado | Valor Intervenção       | 5.000,00 |
|-----------|------------------------------------------------------|-------------------------------------|------------|----------------|-------------------------|----------|
| Data Base | 01/02/2001                                           | Data Início                         | 02/01/2013 | 10             | Prazo de Execução(dias) | 365      |
|           | Fonte de Recu<br>Próprio<br>Convênio/A<br>Operação O | urso<br>Muxílio/Programa<br>Crédito | Regim      | e 1            | Prazo de Vigência(dias) | 365      |

Figura 29: Aba Prazo/Valor com as informações da intervenção com referência ao contrato

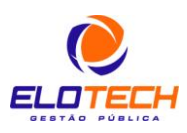

15

#### 3.1.4 Dados Contrato

Data do Contrato: Carregada do contrato, de acordo com a data de assinatura, podendo ser editada;

<u>**Tipo Ato:**</u> Definições do contrato vinculado, em que os tipos são Contrato e Ata de Registro; <u>**Tipo Origem:**</u> Definição do tipo de origem do contrato, que representa a sua origem, elaboração;

Nr CNPJ Origem: CNPJ de origem do contrato;

| Objeto Bem Patrimo | onial Prazo/Valor | Dados Contrato | Aditivos | Medição | Responsáveis | Membros | Andamento da Obra | Assinaturas |  |
|--------------------|-------------------|----------------|----------|---------|--------------|---------|-------------------|-------------|--|
| Data do Contrato   | 01/01/2013 🛅      |                |          |         |              |         |                   |             |  |
| Tipo Ato           | 1 🔍 Cont          | rato           |          |         |              |         |                   |             |  |
| Tipo Origem        | 1 🔍 Própr         | ia Entidade    |          |         |              |         |                   |             |  |
| Nr CNPJ Origem     | 76.247.378/0001   | -56            |          |         |              |         |                   |             |  |

**Figura 30:** Aba Dados do Contrato, contendo informações básicas do contrato, referente ao registro do mesmo no módulo de Compras

#### 3.1.5 Aditivos

Na aba aditivo, são demonstrados os aditivos elaborados para o contrato da intervenção, em que no módulo de Obras, é elaborado o aditivo, que na verdade é uma solicitação de termo aditivo, para encaminhamento a área específica de contratos, para firmamento ou não do instrumento;

| Objeto | Bem Patrimonial | Prazo/Valor | Dados Contrato | Aditivos   | Medição | Responsáveis  | Membros | Andamento da Obra | Assinaturas |
|--------|-----------------|-------------|----------------|------------|---------|---------------|---------|-------------------|-------------|
| D P    | 12231           |             |                |            |         |               |         |                   |             |
| Núme   | ro              | Data        | Prazo          | Vigência V | alor    | Valor Redução | o Total |                   |             |
| Þ      |                 |             |                | -          |         |               |         |                   |             |

Figura 31: Aba aditivos sem aditivos vinculados

| 🗋 🖪 🖉            | 8                           | 2                                  | M                            | 4                              |                                  |                                      | Imprin                                    | nir 🔻                                               | Ŵ                                              | 2              |
|------------------|-----------------------------|------------------------------------|------------------------------|--------------------------------|----------------------------------|--------------------------------------|-------------------------------------------|-----------------------------------------------------|------------------------------------------------|----------------|
| Núme             | 0 1                         | ° Terr                             | no Adit                      | ivo                            |                                  |                                      |                                           |                                                     |                                                |                |
| Da               | a 20/10/                    | 2013                               | 10                           | Tempo                          | o Parali<br>Exec                 | isado<br>tução                       | dias                                      | Tempo Para<br>Vi                                    | alisado<br>gencia                              | dia            |
| epresentante Leg | al                          | 7140 🔍                             | TEST                         | E CADA                         | ASTRO                            | DE PESSO                             | AS PARA F                                 | ISCAL NO MÓE                                        | OULO DE OBR                                    | AS             |
| Pedido Solicitan | te Reque<br>encon<br>de tér | er o aditiv<br>tram-se<br>mino das | vo do re<br>atrasac<br>obras | espectiv<br>dos, de<br>impossi | vo instr<br>vido ac<br>ibilitanc | umento co<br>elevado í<br>do sua con | ontratual p<br>ndice pluvi<br>clusão no t | ara continuidad<br>ométrico que oc<br>empo contratu | le dos serviço<br>correu no per<br>al inicial. | is que<br>íodo |
| Obje             | to Termo<br>contra          | ) aditivo i<br>atual.              | referen                      | ite a pro                      | orroga                           | ção dos pr                           | azos de ex                                | ecução e vigên                                      | icia co instrur                                | nento          |
| Prazo Execuçã    | io 100                      | ) dias                             |                              | Prazo \                        | Vigência                         | a 100                                | dias V                                    | alor aumento                                        |                                                | 0,00           |
|                  |                             |                                    |                              |                                |                                  |                                      |                                           | /alor redução                                       |                                                | 0,00           |
| Finalida         | de Finaliz                  | ar a con                           | tinuidad                     | de dos t                       | trabalh                          | os com a c                           | onclusão d                                | efinitiva da inte                                   | ervenção.                                      |                |

Figura 32: Tela de registro de aditivos de contratos para impressão e vinculação a intervenção

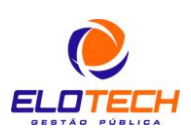

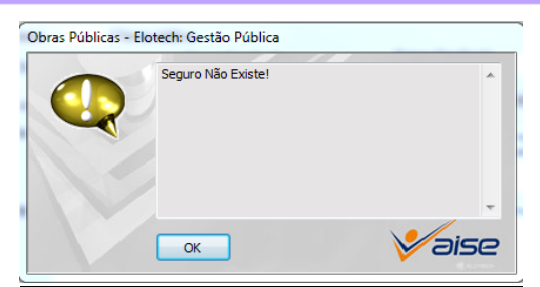

Figura 33: Ao gravar o aditivo, o sistema faz uma verificação de que se existe seguro na intervenção, simplesmente informativo

| ſ | 🔏 Ad | itivos | dos ( | Contra    | itos |   |   |  |            |   | 23 |
|---|------|--------|-------|-----------|------|---|---|--|------------|---|----|
|   |      |        | 2     | $\approx$ | Q    | M | 4 |  | Imprimir 🔻 | Ĩ | •  |

Figura 34: Demonstrativo da impressão dos aditivos, para encaminhar ao setor de Contratos

#### <u>3.1.6 Medição</u>

Na aba Medição, não é possível incluir uma nova, podendo somente editar as medições que estão registradas, pois tais registros advém da tela de Laudos de Medição, onde todas as informações obrigatórias são informadas no registro das medições na tela Acompanhamento.

| Objeto Bem Patrimonial Prazo/Valor Da | dos Contrato Aditivos Medição | Responsáveis Me | mbros Andamento da Ob | ra Assinaturas |  |  |  |  |  |  |
|---------------------------------------|-------------------------------|-----------------|-----------------------|----------------|--|--|--|--|--|--|
| 🖺 💥 💥 🛍                               |                               |                 |                       |                |  |  |  |  |  |  |
| Sequência Contrato/Aditivo            | Data Percentu                 | ual Valor Fa    | turado Nº Acom        | panhamento TCE |  |  |  |  |  |  |
| 1 Contrato 10/2001                    | 05/01/2013                    | 20,00           | 1.000,00              | 1              |  |  |  |  |  |  |
| 2 Contrato 10/2001                    | 10/01/2013                    | 0.00            | 0.00                  | 2              |  |  |  |  |  |  |

Figura 35: Aba Medição, contendo os dados de todas as medições vinculadas na intervenção através da tela Laudo de Medição

#### 3.1.7 Responsáveis

Aba simplesmente para vinculação dos responsáveis, em que nos campos Responsável pela Empresa e Técnico Responsável, a pesquisa busca os dados do cadastro de pessoas do módulo Único, e no campo Fiscal Responsável, a busca é realizada no cadastro de fiscais, do próprio módulo de Obras, que já realizou a busca no cadastro único para vinculação.

No campo Órgão Executor, o sistema já carrega o órgão do contrato, sendo necessário vincular a Unidade Executor, que não é obtida através o cadastro de contratos, por não existir tal campo para vinculação;

| Objeto  | Bem Patrimonial    | Prazo/Valor | Dados Contrato | Aditivos  | Medição   | Responsáveis  | Membros  | Andamento da Obra | Assinaturas |
|---------|--------------------|-------------|----------------|-----------|-----------|---------------|----------|-------------------|-------------|
|         | Órgão Executor     | 16 🔍        | SECRETARIA MU  | NICIPAL D | E DEFESA  | SOCIAL        |          |                   |             |
|         | Unidade Executor   | 16001       |                |           |           |               |          |                   |             |
| Respons | sável pela Empresa | 7140        | 🔍 TESTE CADA   | STRO DE F | PESSOAS P | ARA FISCAL NO | MÓDULO D | E OBRAS           |             |
| Té      | écnico Responsável | 7140        | 🔍 TESTE CADA   | STRO DE F | PESSOAS P | ARA FISCAL NO | MÓDULO D | E OBRAS           |             |
|         | Fiscal Responsável | 7140        | 🔍 TESTE CADA   | STRO DE I | PESSOAS P | ARA FISCAL NO | MÓDULO D | E OBRAS           |             |

Figura 36: Aba Responsáveis, para vinculação dos responsáveis, em especial no Fiscal Responsável

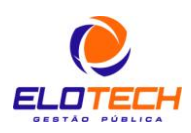

#### 3.1.8 Membros Portaria de Recebimento

Aba específica para vincular a portaria já cadastrada, em quando finalizada e recebida a obra, vinculados os responsáveis pelo recebimento.

| Objeto Bem Patrimonial Prazo/Valor [ | ados Contrato Aditivos Medição | Responsáveis Mem | bros Andamento da Obra | Assinaturas |  |  |  |  |  |  |  |
|--------------------------------------|--------------------------------|------------------|------------------------|-------------|--|--|--|--|--|--|--|
| Portaria 100 🔍 TESTE PORTARIA        | Portaria 100 🔍 TESTE PORTARIA  |                  |                        |             |  |  |  |  |  |  |  |
| 📄 🗃 🖹 💥 🛍                            |                                |                  |                        |             |  |  |  |  |  |  |  |
| Cargo                                | Ocupante                       |                  |                        |             |  |  |  |  |  |  |  |
| ▶ TESTE                              | TESTE TESTE TESTE              |                  |                        |             |  |  |  |  |  |  |  |

Figura 37: Aba Membros, onde é feita a vinculação da portaria de recebimento da obra, com a identificação dos membros que realmente participaram do recebimento

#### 3.1.9 Andamento da Obra

| Objeto | Bem Patrimon | iial Prazo/Valor   | Dados Contrato | Aditivos | Medição    | Responsáveis | Membros | Andamento da Obra | Assinaturas |  |  |
|--------|--------------|--------------------|----------------|----------|------------|--------------|---------|-------------------|-------------|--|--|
|        |              |                    |                |          |            |              |         |                   |             |  |  |
| Seq    | Data         | Motivo Normal      |                | 1        | Atraso Emp | resa         |         | Atraso por Terce  | iro         |  |  |
| 1      | 1 29/10/2013 | Fiscalização rotin | eira           |          |            |              |         |                   |             |  |  |

# Figura 38: Aba Andamento da Obra, para registro de situações que ocorreram na intervenção, como fiscalizações, atrasos

| ſ | 📸 Andamento da Obra   | tenter temple - temple im | 1001.00 | 8 |
|---|-----------------------|---------------------------|---------|---|
|   |                       | $K\triangleleftPN$        |         |   |
|   | Sequencia 2           | Data 29/10/2013 🗊         |         |   |
| F | Vormal                | Motivo                    |         |   |
|   | ☑ Atraso pela Empresa | Motivo                    |         |   |
|   | ✓ Atraso por Terceiro | Motivo                    |         |   |

Figura 39: Tela para cadastro da situação da obra

#### 3.1.10 Assinaturas

#### Aba para vinculação dos possíveis assinantes nos termos referentes a Ordem e Aditivo.

| Objeto | Bem Patrimonial | Prazo/Valor  | Dados Contrato | Aditivos | Medição | Responsáveis | Membros    | Andamento da Obra | Assinaturas |  |
|--------|-----------------|--------------|----------------|----------|---------|--------------|------------|-------------------|-------------|--|
|        | Ass             | sinaturas da | Ordem          |          |         |              |            | Assinaturas do A  | ditivo      |  |
|        | j 🖹 💥 🛍         |              |                |          |         |              | X 🏛        |                   |             |  |
| Sequ   | ência Ocupante  |              | Cargo          |          |         | Sequencia    | Ocupante   |                   | Cargo       |  |
| )      | 1 TESTE TEST    | E TESTE      | TESTE          |          |         |              | 1 TESTE TE | STE TESTE         | TESTE       |  |

Figura 40: Aba Assinaturas, para vinculação dos assinantes da Ordem e Aditivo

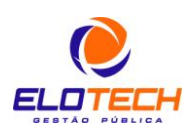

3.1.11 Atos - Demais informações referentes a intervenção (obra)

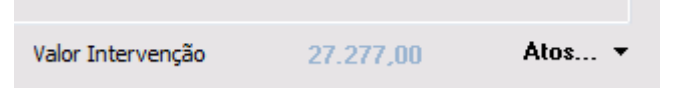

Figura 41: Imagem identificando o menu Atos, localizado ao lado do valor da intervenção na tela Ordem de Serviço

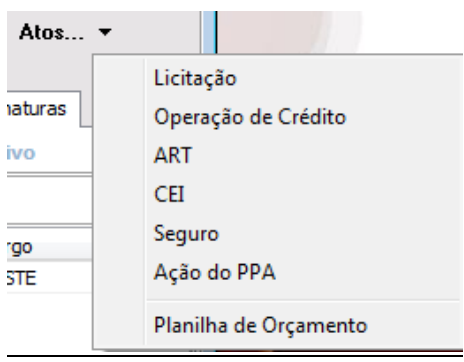

Figura 42: Opções do menu Atos

#### 3.1.12 Licitações

Vinculação da licitação referente a obra, simplesmente gerencial.

| 🖓 Licitações     |   |   |   |  |   | 23 |
|------------------|---|---|---|--|---|----|
| <u>)</u> 8 2     | * | К | < |  | Ē | •  |
| Sequencia        |   |   |   |  |   |    |
| Modalidade       |   |   |   |  |   |    |
| №/Ano Licitação  | / |   |   |  |   |    |
| Natureza Despesa |   |   |   |  |   |    |
| [                |   |   |   |  |   |    |

Figura 43: Opção para vinculação da licitação referente a intervenção

#### 3.1.13 Operação de Crédito

Opção esta para registro das fontes de recurso utilizadas na referida intervenção. Simplesmente gerencial, pois tais dados não são gerados para o TCE-PR.

| al a | 🖁 Op | eraçã  | o de (  | Crédit | o   |   |       |        |       |            |          | X |
|------|------|--------|---------|--------|-----|---|-------|--------|-------|------------|----------|---|
|      |      |        | 2       | ≋      |     |   | M     | 4      |       |            | Ŵ        | • |
|      |      | Seq    | luencia | •      | 1   |   |       |        |       |            |          |   |
|      | F    | onte R | ecurso  |        | 674 | Q | Oper. | Crédit | o Con | str.Centro | Infantil |   |
|      |      |        |         |        |     |   |       |        |       |            |          |   |

Figura 44: Opção para registro das fontes de recurso utilizadas para a intervenção

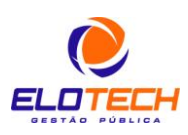

#### 3.1.14 ART (Anotação de Responsabilidade Técnica)

Informações referentes ao registro das ARTs, vinculadas aos responsáveis técnicos pela elaboração de cada uma delas.

Em que os campos Tipo Documento Órgão de Classe e Tipo Responsabilidade Técnica, são definidos pelo TCE-PR, conforme detalhamento abaixo:

#### TIPOS DE DOCUMENTO DO ÓRGÃO DE CLASSE Nome do Arquivo: TipoDocumentoOrgaoClasse

| idTipoDocumentoOrgaoClasse | dsTipoDocumentoOrgaoClasse |
|----------------------------|----------------------------|
| 1                          | ART (CREA)                 |
| 2                          | RRT (CAU)                  |

#### TIPOS DE RESPONSABILIDADE TÉCNICA

Nome do Arquivo: TipoResponsabilidadeTecnica

| idTipoResponsabilidadeTecnica | dsTipoResponsabilidadeTecnica |
|-------------------------------|-------------------------------|
| 1                             | Execução de Obra              |
| 2                             | Projeto Arquitetônico         |
| 3                             | Projeto Estrutural            |
| 4                             | Projeto Complementar          |
| 5                             | Orçamento                     |
| 6                             | Fiscalização                  |
| 7                             | Consultoria                   |
| 8                             | Cargo e Função                |
| 9                             | Outra                         |

| ſ | 📓 Cadastro de ART                 | -         |      |           | -      | -          |                  | 23 |
|---|-----------------------------------|-----------|------|-----------|--------|------------|------------------|----|
|   | 🗋 🖪 🖹 🎇                           | \$        | K    | ∢         |        |            | Ŵ                | -  |
|   | Sequencia                         | 1         |      |           |        |            |                  |    |
|   | Resp. Técnico                     | 7140      | Q    | TESTE C   | ADAS   | TRO DE P   | ESSOAS PARA FISC |    |
|   | Tipo Documento                    | 6 🔍       | Cons | selho e A | rquite | tura e Url | oanismo          |    |
|   | Nº Documento                      | 12121212  |      |           |        |            |                  |    |
|   | Tipo Documento<br>Órgão de Classe | 1 🔍       | ART  | (CREA)    |        |            |                  |    |
|   | Código RT                         | 121213112 | 121  |           |        |            |                  |    |
| 1 | CREA                              | 212121212 | 12   |           |        |            |                  |    |
|   | Tipo Responsabilidade<br>Técnica  | 1 🔍       | Exe  | cução de  | Obra   |            |                  |    |
|   |                                   |           |      |           |        |            |                  |    |

Figura 45: Opção para registro das ARTs referentes a obra, com a designação do responsável técnico pelas mesmas

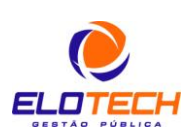

20

#### 3.1.15 CEI (Cadastro Específico do INSS)

Registro das informações relativos à matrícula da obra no INSS (CEI) e CND da obra, referente ao mesmo documento.

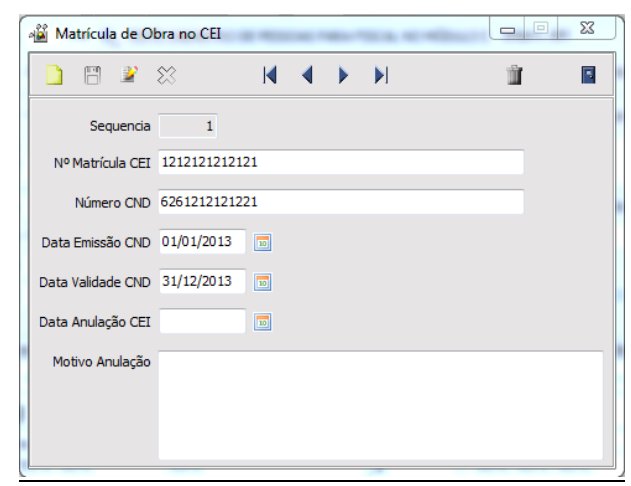

Figura 46: Opção para registro da matrícula da obra no CEI (INSS)

#### 3.1.16 Seguro

Registro de possíveis seguros para a intervenção.

| 0 | 🕌 Seg | guros |       |                                                    |     |   |       |       |   |   | 23 |
|---|-------|-------|-------|----------------------------------------------------|-----|---|-------|-------|---|---|----|
|   |       |       | Ľ     | 窓                                                  | К   | < |       |       |   | Ŵ | •  |
|   |       | Sequ  | ência |                                                    |     |   |       |       |   |   |    |
|   |       |       |       | Tipo Seguro                                        |     |   | Núr   | mero  |   |   |    |
|   |       |       |       | Depósito Cauço                                     | ;ão |   | ,     | Valor |   |   |    |
|   |       |       |       | <ul> <li>Carta Fiança</li> <li>Retenção</li> </ul> |     | v | encim | ento  | 1 | • |    |
| 1 |       |       |       |                                                    |     |   |       |       |   |   |    |

Figura 47: Identificação do registro dos seguros da obra

#### 3.1.17 Ação do PPA

Vinculação a ação do PPA, referente a execução da Obra, sendo pesquisado diretamente do PPA.

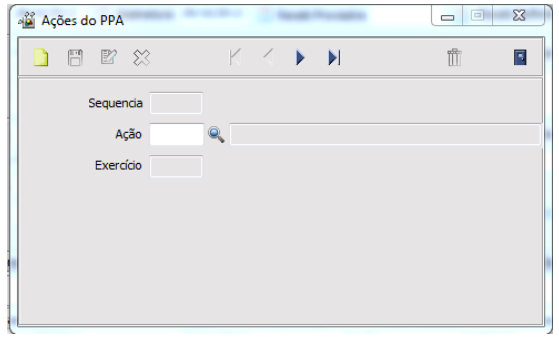

Figura 48: Vinculação da ação do PPA referente a referida obra

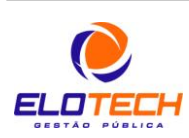

#### 3.1.18 Planilha do Orçamento

Registro das informações referentes as planilhas de orçamento de contratos e aditivos para a intervenção, em que o responsável, é inserido através de busca no cadastro de pessoas do módulo Único, e verificando as informações com referência ao tipo da Planilha, conforme abaixo:

|    |   | Tipo Planilha | Descrição                                                                 |
|----|---|---------------|---------------------------------------------------------------------------|
|    | Þ | 1             | Base (Orçamento de Execução Direta ou Orçamento da Licitação)             |
|    |   | 2             | Contrato (Planilha da Proposta Contratada)                                |
|    |   | 3             | Aditivo (Planilha da Proposta Contratada Alterada ou Planilha do Aditivo) |
| 11 |   |               |                                                                           |

Figura 49: Tipos de Planilha

Se vinculado aditivo na planilha, entende-se para a geração de arquivos que corresponde ao determinado aditivo da intervenção, e também validando de acordo com o tipo de planilha vinculado. Podem ser inseridas quantas planilhas forem necessárias para a intervenção. No cadastro da Planilha de Orçamento, o sistema já faz a geração automática de um ato, que pode ser pesquisado na tela de Cadastro de Atos. A informação de qual ato foi gerado com o escopo e tipos definidos de acordo com o tipo, é exibido ao lado da informação Controle Atoteca, necessário para a prestação de contas.

Este campo Controle Atoteca, é de suma importância para a prestação de contas. De posse do código exibido no Controle Atoteca, é necessário que seja cadastrado na Atoteca do TCE-PR, diretamente no site do Tribunal, na base documentos. No tópico "6 PASSO A PASSO NO CADASTRO NA ATOTECA DO TRIBUNAL REFERENTE AOS DOCUMENTOS PROVENIENTES DE PLANILHAS E MEDIÇÕES NO MÓDULO DE OBRAS" deste manual está um passo a passo do TCE para o registro destas informações, que não podem ser geradas, sempre sendo preenchidas manualmente no TCE-PR, com a inclusão dos arquivos digitalizados referentes a planilhas e medições.

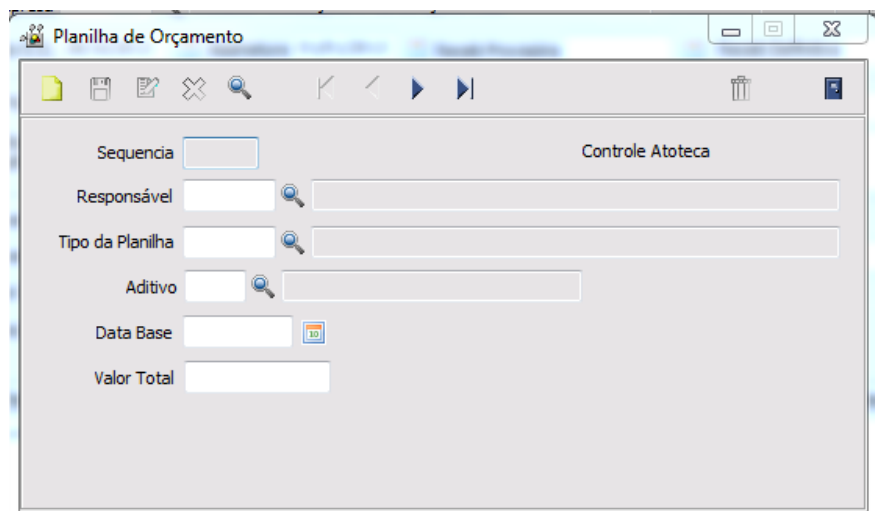

Figura 50: Registro das planilhas do orçamento referentes a obra, seja a planilha inicial no contrato ou nova planilha com aditivo por exemplo

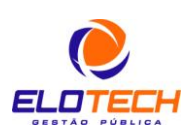

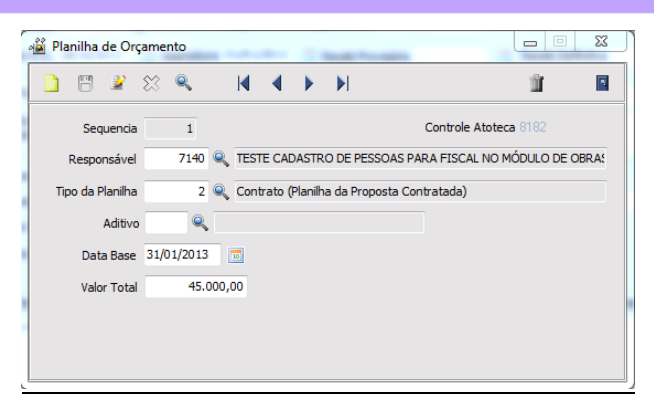

Figura 51: Registro de uma planilha efetuada

#### 3.1.19 Impressões

Nas impressões da tela de Ordem de Serviço, estão disponíveis neste momento estas abaixo, podendo ser customizadas e padronizadas por entidade e ainda inclusão de novas, de acordo com a realidade de cada entidade, pois neste processo, ainda existem impressões a serem customizadas para melhorias gerenciais no módulo.

| Processos 💌           |                                                        |
|-----------------------|--------------------------------------------------------|
| 2013 🔍<br>AS PARA FIS | Imprimir Ordem de Serviço<br>Imprimir Acompanhamento   |
| Receb Pro             | Imprimir Termo Provisório<br>Imprimir Termo Definitivo |
|                       | Notificações                                           |
|                       | Medição Acumulado                                      |

Figura 52: Opções de Impressão para a Ordem de Serviço

Na opção Notificações, o sistema abre uma nova tela, para registro de notificações a serem geradas para a empresa, quanto a atrasos, ou outras situações que forem surgindo, conforme imagens abaixo no item 3.1.20 Notificações.

#### 3.1.20 Notificações

| - | 📓 Notificaçõ | es        | -           | -          |     | X    |
|---|--------------|-----------|-------------|------------|-----|------|
|   | <u> </u>     | 2 🛠 🔍     |             | Imprimir 🔻 |     | âg 📔 |
|   | Notificação  | Exercício | Data        | 🛅 Entrega  |     |      |
|   | Texto        |           |             |            |     | *    |
|   |              |           |             |            |     |      |
|   |              |           |             |            |     |      |
|   |              |           |             |            |     |      |
|   |              |           |             |            |     |      |
|   |              |           |             |            |     |      |
|   |              |           |             |            |     |      |
|   |              |           |             |            |     | Ŧ    |
|   |              |           | Assinaturas |            |     |      |
|   | 🗋 🖻 🎁        |           |             |            | K K |      |
| ĺ | Cargo        |           | Ocup        | ante       |     |      |
| l | ) i          |           |             |            |     |      |
|   |              |           |             |            |     |      |
|   | •            |           |             |            |     | +    |

Figura 53: Registro de notificações referentes a intervenção junto a empresa

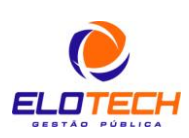

#### 3.1.21 Medição Acumulada

A opção Medição Acumulada, traz informações sintetizadas das medições da ordem selecionada, com seus percentuais acumulados, para gerenciamento de informações.

| 📲 Medição Acu | mulada              |                     |             | 23 |
|---------------|---------------------|---------------------|-------------|----|
| Data          | Nº Contrato/Aditivo | Tipo Acompanhamento | % Acumulado |    |
| 01/11/2013    | Contrato 377/2013   |                     | 54,99%      |    |
| 01/11/2013    | Contrato 377/2013   |                     | 91,65%      |    |
| 02/11/2013    | Contrato 377/2013   |                     | 84,32%      |    |
| 03/11/2013    | Contrato 377/2013   |                     | 100,00%     |    |
| 05/11/2013    | Contrato 377/2013   |                     | 100,00%     | -  |
|               |                     |                     |             | 1  |

Figura 54: Tela demonstrativa do andamento das medições da obra

#### 3.2 Laudo de Medição

Na tela de movimentação Laudo de Medição, são registrados os fatos que alteram valores e status com relação as ordens de serviço. Nela são registradas as medições, que são os acompanhamentos, além dos demais tipo de acompanhamento, como conclusão, paralisação, cancelamento.

Tem a mesma rotina da tela de Planilha Orçamentária, com a geração de um ato, exibido ao lado da informação Controle Atoteca, que da mesma forma da Planilha, deve ser cadastrado manualmente com esse código na Atoteca no site do TCE-PR, e inclusão de documentos referentes aos acompanhamentos das obras.

No Laudo, simplesmente iniciado um novo, vinculando-o a ordem de serviço específica, com os dados sendo carregados automaticamente, em que o campo parecer é totalmente descritivo, para inclusão de informações gerenciais quanto a medição ou acompanhamento. Ao gravar o laudo, necessário incluir a medição do mesmo, que é inserida através da tela Acompanhamento, que é aberta quando iniciada uma nova medição, e neste tela, definidos os tipos de acompanhamento caso a caso. Salientando, que existe um acompanhamento para cada laudo apenas, devendo ser gerado um laudo para cada caso.

|                                        | -                                       |                         |             |                   |                                              |      |  |
|----------------------------------------|-----------------------------------------|-------------------------|-------------|-------------------|----------------------------------------------|------|--|
| E ¥ ∞                                  | •                                       |                         | Processos 🔻 |                   | 11 🐴                                         | 2    |  |
| Nº Laudo                               | 12 Data                                 | 02/11/2013              |             | Situ              | ação Ordem: Concluído<br>Percentual: 100,00% | I    |  |
| Nº/Ano Ordem Serviço                   | 48 🔍 2                                  | 013 Nº Contrato 377     | 🔍 2013 Lote | TESTE CADASTRO    | DE PESSOAS PARA FISO                         | CALI |  |
| Data O.S.                              | 28/10/2013                              | Controle Atoteca 8172   | Processo    | o/Ano 2013 / 2013 | Valor Total 27.277,00                        |      |  |
| Bem Próprio                            | CONSTRUÇÃO [                            | DE CRECHE               |             | Fiscal 7140       | CADASTRO DE                                  | PES  |  |
| Endereço CRECHE NO SETOR X DA QUADRA Y |                                         |                         |             |                   |                                              |      |  |
| Intervenção                            | CONSTRUÇÃO E                            | DE CRECHE POR EMPREITAD | DA INTEGRAL |                   |                                              |      |  |
| Parecer                                | ,,,,,,,,,,,,,,,,,,,,,,,,,,,,,,,,,,,,,,, |                         | ננננננ      |                   |                                              | -    |  |
|                                        |                                         |                         | Medições    |                   |                                              |      |  |
| 🗋 🖺 🖹 💥 📋                              |                                         |                         |             |                   |                                              |      |  |
| Sequência Contra                       | o/Aditivo                               | Data                    | Percentual  | Valor Faturado    | Nº AcompanhamentoTCE                         |      |  |
| 2 Contrat                              | to 377/2013                             | 02/11/2013              | 29,33       | 8.000,00          | 3                                            |      |  |
|                                        |                                         |                         |             |                   |                                              |      |  |

Figura 55: Tela para o registro dos laudos de medição da obra, com a vinculação das suas respectivas medições

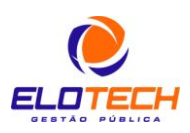

|    |         |                   |            | Medições   |                |                      |  |
|----|---------|-------------------|------------|------------|----------------|----------------------|--|
|    | 💾 🔐     | 88 🛍              |            |            |                |                      |  |
| Se | quência | Contrato/Aditivo  | Data       | Percentual | Valor Faturado | Nº AcompanhamentoTCE |  |
| •  | 2       | Contrato 377/2013 | 02/11/2013 | 29,33      | 8.000,00       | 3                    |  |

Figura 56: Detalhamento da medição referente ao laudo de medição

#### 3.2.2 Acompanhamento (Registro das medições e tipos de status da obra)

De acordo com cada tipo de lançamento, novas opções referentes a cada são abertas para preenchimento.

#### 3.2.2.1 Tipo Lançamento (Medições)

Neste tipo de acompanhamento, com o tipo de lançamento como medição, diversas opções são abertas para preenchimento, que irão agregar nas medições da ordem de serviço. Todos os acompanhamentos são vistos como medições pelo TCE-PR. Portanto, na tela da ordem, seja tipo medição ou não, o sequencial é continuado de acordo com os tipos.

Neste acompanhamento (Medição), inserida a data do acompanhamento, fiscal responsável pelo mesmo, em que são pesquisados da tela cadastral de fiscais e as demais informações como valores, nota fiscal sendo digitadas manualmente. O percentual é calculado automaticamente pelo sistema e incrementado no status da obra. A única diferença, é quando o acompanhamento é referente ao contrato ou aditivo. Se for aditivo, deve-se vincular o acompanhamento ao aditivo, em que o percentual será sobre o valor do aditivo.

Por exemplo: Contrato = R\$ 100.000,00, com R\$ 80.000,00 (medições) equivalendo a 80% do contrato com as medições. Se for feito um aditivo de R\$ 20.000,00, e medição de R\$ 20.000,00, equivale-se não que 100% do contrato foi medido, mas sim continua 80% de medições no contrato e 100% de medições no aditivo.

| 📲 Acompanhamento      |             |           |                          |                |           | 23 |
|-----------------------|-------------|-----------|--------------------------|----------------|-----------|----|
| 🗅 🗎 🖻 💥               |             | K K       | $\triangleright$         |                | Ĩ         |    |
| Sequencia             | 2           | 1         | Nº Acompanhamento TCE    | 3              | 🔗 Imagens |    |
| Data                  | 02/11/2013  | 10        | Valor Interve            | nção 27.277,00 |           |    |
| Fiscal Responsável    | 3836        | 🤍 Jeffei  | RSON RODRIGUES ONCKEN DA | SILVEIRA       |           |    |
| Origem                | 1           | 🔍 Jurisdi | cionado                  |                |           |    |
| Tipo Lançamento       | 1           | 🔍 Mediçâ  | ăo                       |                |           |    |
| Medição               |             |           |                          |                |           |    |
| Tipo de Med           | ição 1      | 🔍 Execu   | ução Indireta - Contrato |                |           |    |
| Adi                   | tivo        | Q         |                          | Valor Aditivo  | ),00      |    |
| Valor Faturado Prefei | tura        | 1.00      | 00,00                    |                |           |    |
| Valor Faturado Conv   | ênio        | 7.00      | 00,00                    |                |           |    |
| Percen                | tual 29     | ,33       |                          |                |           |    |
| Nota Fi               | scal 565656 | 56        |                          |                |           |    |
| Observa               | cão         |           |                          |                |           |    |
|                       | -<br>-      |           |                          |                |           |    |
|                       |             |           |                          |                |           |    |
|                       |             |           |                          |                |           |    |

Figura 57: Registro do lançamento da medição da obra, com o tipo de lançamento igual a medição

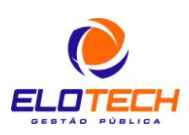

#### 3.2.2.2 Tipo Lançamento (Paralisação)

Neste tipo de acompanhamento, necessário vincular o tipo de paralisação da intervenção, de acordo com tabela específica do TCE-PR, conforme abaixo:

#### TIPOS DE PARALISAÇÃO Nome do Arquivo: MotivoParalisacao

| idMotivoParalisacao | dsMotivoParalisacao                                                                                            |
|---------------------|----------------------------------------------------------------------------------------------------|
| 1                   | Falta de recurso próprio                                                                                       |
| 2                   | Ausência/ Atraso na liberação de recursos do convênio                                                          |
| 3                   | Valor orçado insuficiente para conclusão da obra                                                               |
| 4                   | Alteração de projeto/ Serviços necessários à conclusão da<br>obra não foram previstos                          |
| 5                   | Descumprimento de obrigações contratuais pela empresa<br>contratada                                            |
| 6                   | Ação judicial                                                                                                  |
| 7                   | Não atendimento a exigências legais (Ex. ambientais,<br>pendências em relação à regularidade do terreno, etc.) |
| 8                   | Obra incompatível com interesses do município                                                                  |

Dessa forma, o tipo de paralisação deve ser vinculado de acordo com um tipo específico do Tribunal, não sendo possível cadastrar novos tipos.

| Tipo Lançamento   | 2 🔍 Paralisação |
|-------------------|-----------------|
| Paralisação       |                 |
| Tipo de Paralisaç | ão 🔍            |
| Mot               | livo -          |

Figura 58: Registro do lançamento da medição da obra, com o tipo de lançamento igual a paralisação

#### 3.2.2.3 Tipo Lançamento (Conclusão)

Neste tipo de lançamento, simplesmente vinculando o tipo de lançamento de conclusão

| Origem          | 1 | Q | Jurisdicionado |
|-----------------|---|---|----------------|
| Tipo Lançamento | 3 | Q | Conclusão      |

Figura 59: Registro do lançamento da medição da obra, com o tipo de lançamento igual a conclusão

3.2.2.4 Tipo Lançamento (Cancelamento de Intervenção)

| Origem          | 1 🔍 Jurisdicionado              |
|-----------------|---------------------------------|
| Tipo Lançamento | 4 🔍 Cancelamento de Intervenção |
| Cancelamento    |                                 |
| Motivo          |                                 |
|                 |                                 |
|                 |                                 |

**Figura 60:** Registro do lançamento da medição da obra, com o tipo de lançamento igual a cancelamento de intervenção

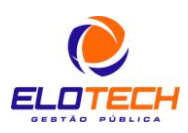

| <u>3.2</u> | 2.2.5 Tipo Lançamento (   | <u>Cadastro Indevido)</u>                       |  |
|------------|---------------------------|-------------------------------------------------|--|
|            | Origem<br>Tipo Lançamento | 1     Iurisdicionado       5     Iurisdicionado |  |

Figura 61: Registro do lançamento da medição da obra, com o tipo de lançamento igual a cadastro indevido

#### 3.2.2.6 Imagens

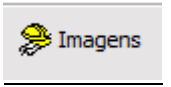

Figura 62: Botão Imagens da tela Laudo de Medição, localizado na tela Acompanhamento, aberta com as medições

Através do acesso ao botão imagens na tela Acompanhamento, podem ser vinculadas diversas imagens referentes ao acompanhamento, inclusive para serem demonstradas no Portal Transparência Elotech<sup>®</sup> para verificação do andamento através de imagens inclusive.

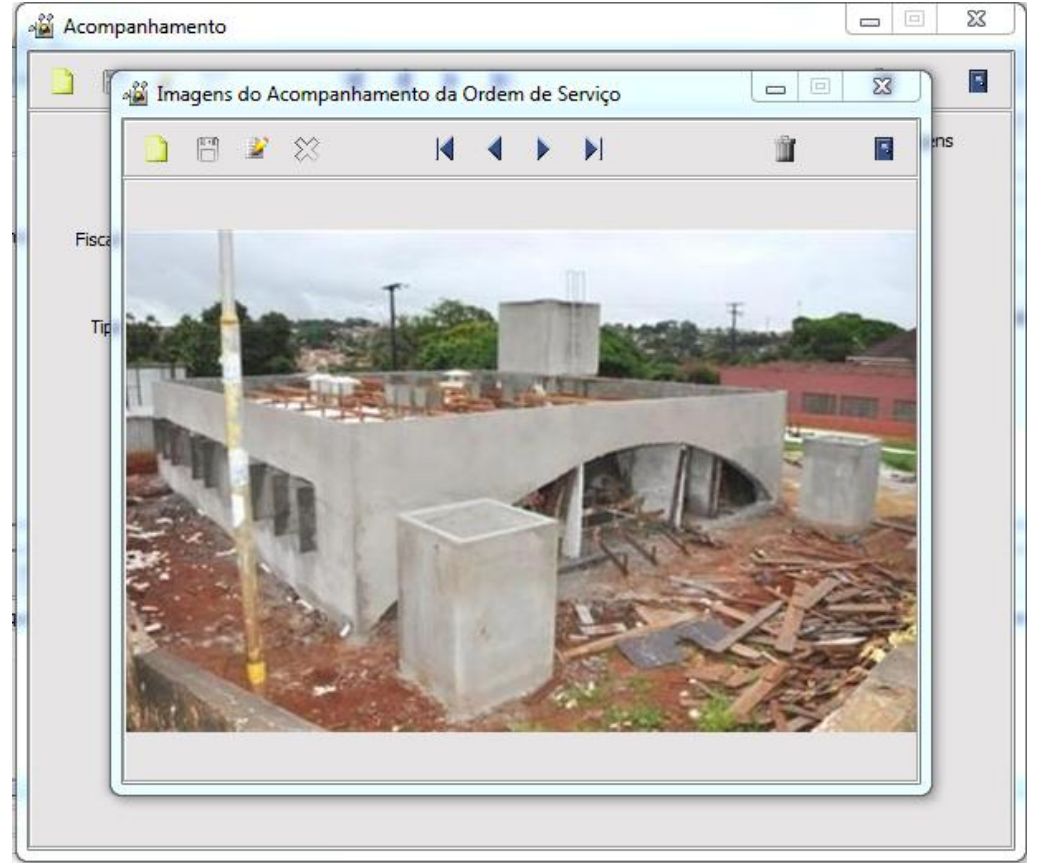

Figura 63: Vinculação de imagens nos medições do laudo de medição

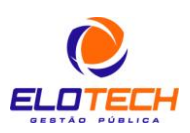

#### 3.3 Cadastro de Atos

Na tela cadastro de atos, utilizada para verificação/consulta, do tipo de escopo e documento legal para inclusão destas informações <u>manualmente</u> na Atoteca do TCE-PR. Os atos gerados nas telas de Planilha Orçamentária e Laudos de Medição, podem ser consultadas neste tela.

| ഷ്ട് Cadastro de Ato | s                                       |          |
|----------------------|-----------------------------------------|----------|
| 🗋 🗄 🖹 :              | 🎬 🌆 🖪                                   |          |
| Tipo Ato             | 99 🔍 Outros                             |          |
| Número/Ano Ato       | 12 / 2013 Sit                           | tuação 💌 |
| Número TCE.          | Esfera de Go                            | overno   |
| Controle Atoteca     | 8172                                    |          |
| Data Ato             | 02/11/2013 🔟 Vigência 02/11/2013        | 🗊 a 🗾 🗊  |
| Arquivo do Ato       |                                         | 🖻 📋 🖥 🎽  |
| Tipo Escopo Lei      | 39 🔍 Termo de Medição de Obras Públicas |          |
| Tipo Doc. Legal      | 109 🔍 Medição                           |          |
| Fundamento Legal     |                                         |          |
| Tipo                 | e,                                      |          |
| Número/Ano           | 🔍 Data                                  |          |
| Objeto Veículos de   | Publicação                              |          |
| Laudo de Medição d   | a Ordem: 48/2013                        | ^<br>~   |

Figura 64: Registro dos atos vinculados as obras, sendo utilizado apenas para consulta, devido a geração automática dos atos nas telas em que é necessário

#### 3.4 Veículo Publicação

| 📲 Cadastro de Veículos de Publicação |             |
|--------------------------------------|-------------|
| 🗋 🖺 🖾 💥 🔍                            | m 🔩 🖪       |
| Cód. Veíc. Publicação                | Código TCE. |
| Veículo Publicação                   |             |
| C.N.P.J. · · / -                     |             |
| Tipo do Veículo                      |             |

Figura 65: Cadastro de veículo de publicação, para vinculação nos atos, não havendo necessidade de tais registros neste momento

#### **4 RELATÓRIOS**

| –<br>Mo | Relatório Sistema<br>vimentação | <b>_</b> |                                                               |
|---------|---------------------------------|----------|---------------------------------------------------------------|
| +       | Relatório Usuario               |          | 1.01. Relação das Ordens de Serviços                          |
| +       | Gerador de Relatórios           |          | 1.02. Relação de Contratos à Vencer                           |
|         |                                 |          | 1.03. Relação do Acompanhamento de Obras                      |
|         |                                 |          | 1.04. Relatório de Medições                                   |
|         |                                 |          | 1.05. Relatório de Termo de Recebimento dos Contratos         |
|         |                                 |          | 1.06. Relatório Relação Seguro/CEI/ART do Contrato            |
|         |                                 |          | 1.07. Demonstrarivos de Repasses e Depósitos de Contrapartida |

Figura 66: Demonstrativo das opções de relatório constantes do módulo neste momento, podendo ser customizadas e incrementadas

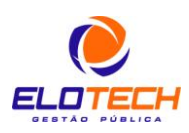

#### 5 GERAÇÃO DE ARQUIVOS PARA O TCE-PR

A geração de arquivos para o TCE-PR no módulo de Obras, é totalmente realizada através do SIGELO, através da geração Obras, em que existem duas abas: Abertura Exercício e Movimento Mensal.

Na abertura exercício, somente dois arquivos no obras, que são referentes ao código da localidade anterior e intervenção anterior, das obras que estão em andamento com o Tribunal de Contas. E o arquivo Bem.txt, para geração dos bens que estão vinculados a estas intervenções.

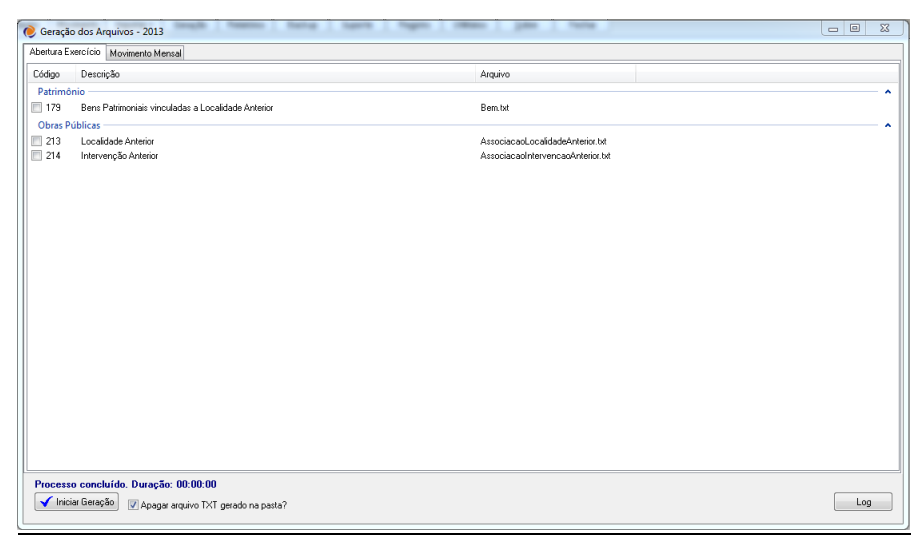

**Figura 67:** Tela para geração dos arquivos de abertura no módulo SIGELO, com 3 arquivos, referentes as obras em andamento e aos bens patrimoniais vinculados as mesmas

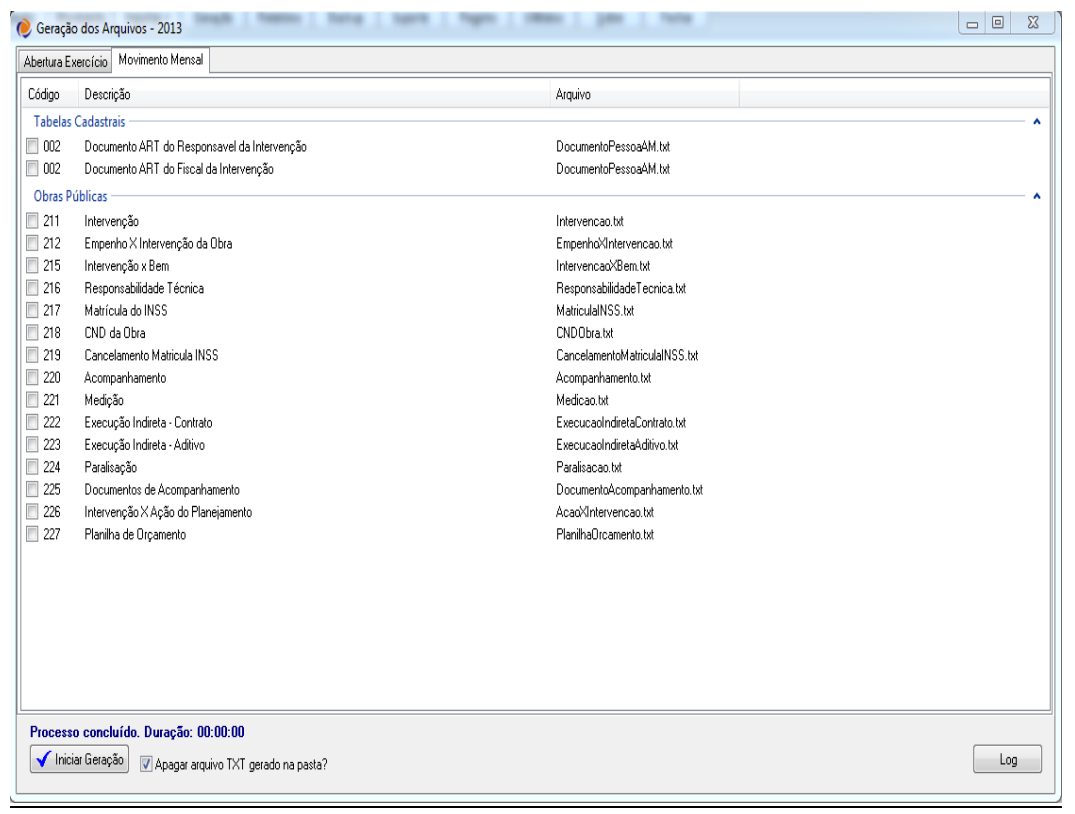

Figura 68: Opções para geração dos arquivos mensais do módulo de Obras

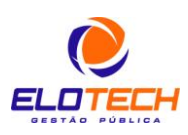

29

#### 6 SINOPSE NA ORDEM DE LANÇAMENTOS NO MÓDULO

Neste tópico, apresento a sequência lógica para registro das informações no módulo, de modo a atender o SIM-AM 2013, de forma sintética, não alterando a ordem das demais informações amplamente descritas nos tópicos deste manual.

1º Registrar a intervenção na tela Ordem de Serviço, realizando todas as vinculações necessárias, como planilhas, responsáveis, tipos cadastrais, ART's, CEI, assinantes. Ou seja, todas as informações que estiverem disponíveis registrar o lançamento. E o principal, vincular o bem, ou bens patrimoniais constantes da intervenção, lembrando que podem existir N bens para uma intervenção, como no caso de uma pavimentação asfáltica por exemplo, com diversas ruas;

2º Nas medições ou acompanhamento, somente são realizadas na tela Laudo de Medição, que são agregadas na tela Ordem de Serviço, sejam de qual tipo forem. Estas informações são cruciais para a geração de arquivos mensais;

As informações para vinculação estão nos módulos de licitações, contratos, patrimônio e PPA, neste início, devido as ações do PPA.

No mesmo mês da intervenção, existe a necessidade de existir um empenho vinculado a intervenção, devendo ser vinculada a intervenção na NAD, antes da elaboração do empenho.

Portanto, realizou a licitação, para iniciar a intervenção, registra-se a mesma, já vinculando-se todas as informações possíveis e na sequência somente serão os registros do acompanhamento da obra.

No caso das planilhas e medições, a necessidade de utilizar o código de ato gerado pelo sistema, para registro das informações na Atoteca do Tribunal, conforme instruções do próprio TCE-PR, elencadas neste manual no tópico a seguir, com link para acessar diretamente o arquivo no site do Tribunal de Contas do Paraná.

O sistema está elaborado não somente para geração dos arquivos para o TCE, como também para a área gerencial, em que, relatórios podem ser customizados e novas sugestões são bem vindas para aprimorar a ferramenta no âmbito de gerenciamento das obras.

O principal na instalação do módulo, é na parametrização, com a integração correta entre os dados do demais bancos, vinculações de modelos de receita e despesa. Portanto, erros em telas, são fruto de parametrizações efetuadas de maneira errônea, devendo ser revista nos casos que por ventura surgirem.

Demais demandas de layout que surgirem, serão tratadas com a máxima urgência para o pleno atendimento ao TCE-PR, inclusive, se for disponibilizada ferramenta para captação de dados, com relação a Atoteca no site, o que ainda não existe, gerando esse trabalho manual por parte dos usuários.

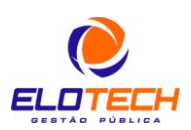

#### 6 PASSO A PASSO NO CADASTRO NA ATOTECA DO TRIBUNAL REFERENTE AOS DOCUMENTOS PROVENIENTES DE PLANILHAS E MEDIÇÕES NO MÓDULO DE OBRAS

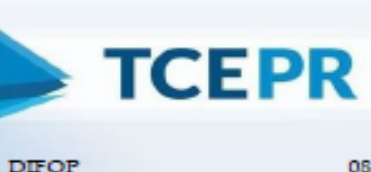

TRIBUNAL DE CONTAS DO ESTADO DO PARANÁ

08/10/2013

[Edição 4, Volume1]

#### SIM-AM - Módulo de Obras Públicas Como vincular os documentos da Atoteca com as tabelas do SIM-AM

A vinculação entre os documentos anexados na Atoteca e as tabelas do Módulo de Obras, do SIM-AM, não é tarefa complexa,

se entendidos os passos e os campos envolvidos no processo.

Módulo de Obras e Atoteca Entenda o processo

> As tabelas do Módulo de Obras que têm documentos vinculados são:

> > PlanilhaOrcamento e DocumentoAcompanhamento.

A partir de 2013, todos os documentos referenciados no SIM-AM terão sua imagem captada pela Atoteca. Assim, se for cadastrada no SIM-AM, por exemplo, uma medição, o boletim de medição digitalizado e as fotos da obra, na data da medição, deverão ser previamente captados na Atoteca. Mas como fazer a vinculação entre os dois sistemas? O passo a passo a seguir pretende responder esta pergunta e auxiliar as entidades na tarefa. Ele foi dividido em 3 etapas:

1) Cadastro na Atoteca;

2) Preenchimento da tabela LeiAto; e

 Preenchimento das tabelas do Módulo de Obras.

# Lembrete importante

Os tipos de documento captados na Atoteca e relacionados às tabelas do Módulo de Obras do SIM-AM são: Relacionados à tabela PlanilhaOrcamento (e derivadas PlanilhaExecucaoIndiretaContrato e

PlanilhaExecucaoIndiretaAditivo):

- Orçamento base (execução direta) ou do edital (execução indireta);
- Planilha Orçamentária Aditivo;
- Planilha Orçamentária Contratada.

Relacionados à tabela

DocumentoAcompanhamento:

- Justificativa para Cancelamento ou Cadastro Indevido de Intervenção;
- 5. Medição;
- 6. Termo de Paralisação;
- Termo(s) de Recebimento Definitivo.

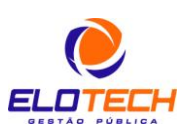

| 1. Para cadastrar os<br>documentos de<br>obra, é necessário<br>escolher a base<br>correta. Para isso,<br>selecione a opção<br>Documento, no<br>campo Base.                                    | Edastvar Documenta<br>Nove<br>Nacio III Sophilogär III Alm Administrativ Orienmente                                                                                                    |
|----------------------------------------------------------------------------------------------------|----------------------------------------------------------------------------------------------------|
| 2. O tipo deverá ser<br>sempre o primeiro<br>campo a ser<br>preenchido.                                                                                                    | Image: Image: |
| 3. Caso o tipo seja<br>algum daqueles<br>destacados acima,<br>a segunda<br>informação a ser<br>incluída é o número<br>do documento,<br><u>auando houver</u> (por<br>exemplo, em<br>Medições). | Edistrial Documento     Base   Base                                                                                                    |

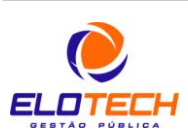

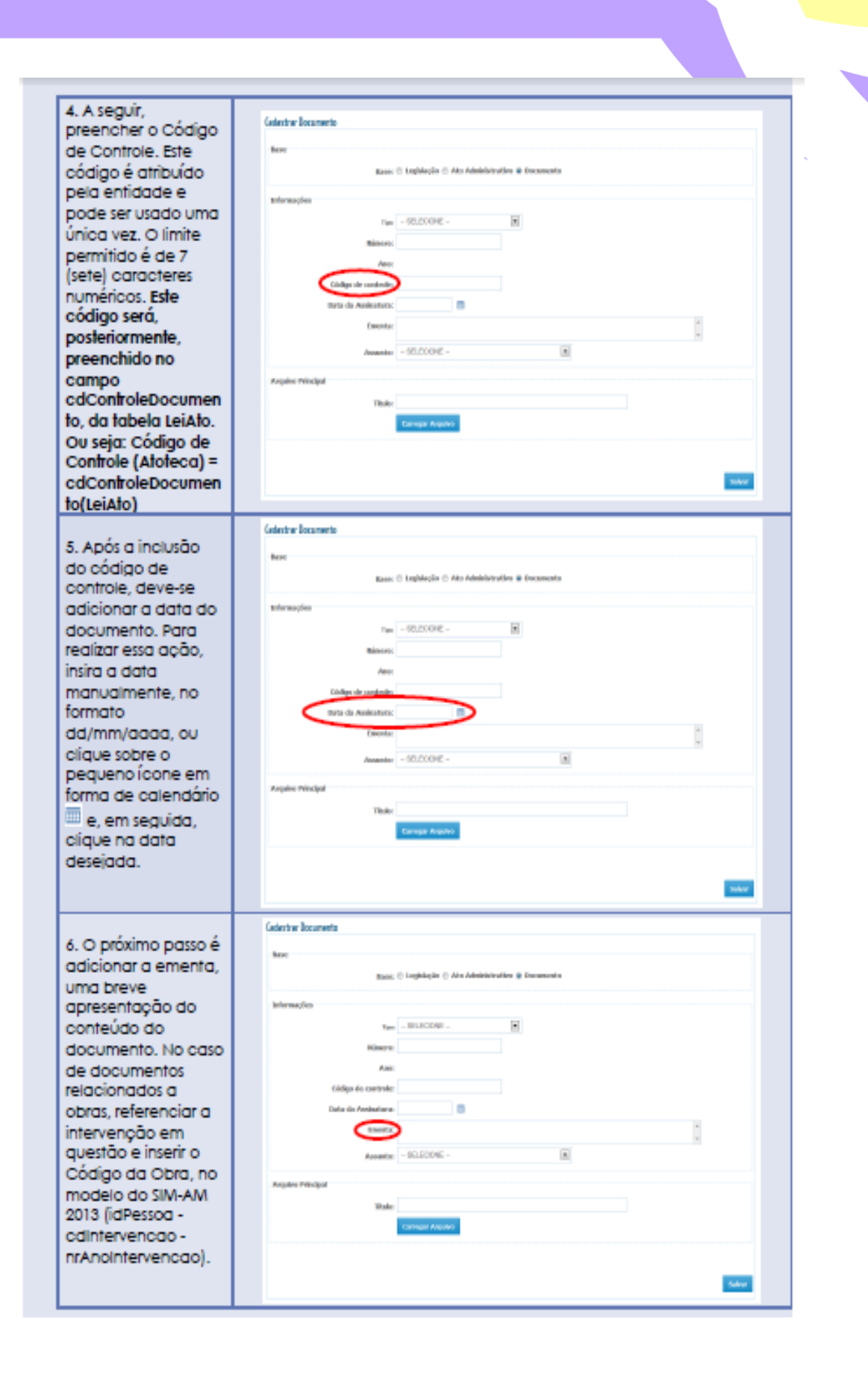

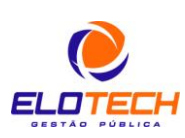

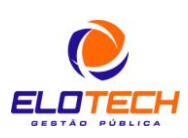

#### Passo a passo visual - Etapa 2 (Preenchimento da tabela LeiAto)

|                                                                                                    |  | LEIS E ATOS VINCULADOS COM OS RESPECTIVOS ESCOPOS-             |         |                   |               |                            |                                                                                                    |              |  |
|----------------------------------------------------------------------------------------------------|--|----------------------------------------------------------------|---------|-------------------|---------------|----------------------------|----------------------------------------------------------------------------------------------------|--------------|--|
|                                                                                                    |  | TABELA:                                                        |         | LeiAto            |               |                            |                                                                                                    |              |  |
|                                                                                                    |  | OBJETIVO:                                                      |         | Captaro           | tados das lei | is <del>e</del> atos cons  | umidos no sistema SIM-AM.                                                                                                    |              |  |
| 1. No SIM-AM, a<br>vinculação da                                                                                          |  | PERIODICIDAI                                                   | Menual  |                   |               |                            |                                                                                                    |              |  |
| , , , , , , , , , , , , , , , , , , ,                                                                                     |  | Gampo                                                          | Tamanho | Tipe              | Fermale       | Campo                      | Bescricks                                                                                                    | Obrigationia |  |
| Atoteca se da pela<br>tabela LeiAto. Nesta                                                                                |  | Mentheater da<br>Ferros Inrides<br>junte an TOU(!)             | I       | Numerica          | X(s)#         | Lifference.                | Representa o religo identificador<br>da Entidade stribuide pelo<br>Calastro Interno de Tribural de<br>Costas                                          | SIM          |  |
| tabela, deve ser<br>preenchido, no<br>campo<br>cdControleDocumen<br>to, o mesmo valor<br>preenchido no<br>campo Código de |  | Codigo de<br>Controle de Leio<br>2.006                         | Z       | <u>Numei rico</u> | 205019        | olCastrolo<br>Leisto       | Representa o ródigo identificador<br>da lei/sto que será utilizado em<br>certra tabelas do sutrana.                                                   | SEN .        |  |
|                                                                                                    |  | Next Soudor du<br>Perros Juridica<br>Junto ao TCE de<br>Origem | ,       | Sund run          | ziele         | Origem                     | Representa o ridigo Electricador<br>da Estadada atribuíde pelo<br>Gadastres Interno de Tribucal de<br>Gastas                                          | RM           |  |
|                                                                                                    |  | Tipo de<br>Decumento                                           | 3       | Nenérire          | 2(1)4         | HTpe<br>Documents          | Representa o tipo de documento<br>declarado, de valores validos<br>estão presentes na tabela<br>(Constituiçãos<br>Tanet comunectativos e).            | ям           |  |
| Controle, da<br>Atoteca. Ou seja:<br>cdControleDocumen                                                                    |  | Escopo do Ato                                                  | 4       | Parairus          | 2(2)#         | 1 ditanege                 | Representa o tipo de ato-<br>osfastendo. Os tipos de atos estilo-<br>declarados na tabela<br>(Censolitalaceo<br>Tipel0-ecumentoXE.xcop.e).            | 38M          |  |
| to(LeiAto) = Código<br>de Controle                                                                                        |  | Mimero da Lei vu<br>Ato                                        | 7       | Numérica          | 5(6)9         | nrLeiAło                   | Representa o número da lei oa ato.                                                                                                    | NÃO          |  |
| (Atoteca).                                                                                                    |  | Ano da Lei su Ato                                              | +       | Numérica          | 9999          | nnkaoLeikto                | Representa o ano da lei ou ato declaradia.                                                                                                    | NÃO          |  |
|                                                                                                    |  | Data da Lei/Ata                                                | 10      | Data              | AAAA-MH-DD    | et alen                    | latemaar a data da Lei/Ato.                                                                                                    | нію          |  |
|                                                                                                    |  | Código da<br>Controla<br>Decumento                             | 9       | <b>Funition</b>   | 2639          | ofiControle<br>Decementale | legressenta o rácigo identificador<br>des desenventes dedarados na<br>tratoca. Este código é criado pela<br>própria cuitidade declarante do<br>fador. | нао          |  |
|                                                                                                    |  | Ano inicial da<br>Aglicação da<br>Lei/Mo.                      | +       | Numbrin           | 9999          | netactional<br>Aplication  | tedermani o seo de oplocação da<br>Int/Ato.                                                                                                    | ям           |  |

|                                                    | LEIS E ATOS VINCULADOS COM OS RESPECTIVOS ESCOPOS         |        |                                                            |                |                            |                                                                                                    |                  |  |  |  |
|----------------------------------------------------|-----------------------------------------------------------|--------|------------------------------------------------------------|----------------|----------------------------|----------------------------------------------------------------------------------------------------|------------------|--|--|--|
|                                                    | TABELA                                                    |        | LelAte                                                     | LeiAte         |                            |                                                                                                    |                  |  |  |  |
|                                                    | OBJETTIVO:                                                | Captar | Captar dados das leis e atos consumados no sistema SIM-AM. |                |                            |                                                                                                    |                  |  |  |  |
|                                                    | PERIODICIDAD                                              |        | Mensal                                                     |                |                            |                                                                                                    |                  |  |  |  |
| No campo<br>ControleLeiAto,<br>ve ser atribuído o  | Stephinston da<br>Pratos Jarofica<br>Jania an TOLCS       | 2      | Tan<br>Samaran                                             | Tions<br>Tions | Gara                       | Represente o codigo ideoriticador<br>da Entidada atribuido pelo<br>Cadante interne da Tribucal de                                                   | etxection<br>IIM |  |  |  |
| digo que será<br>zado nas demais                   | Kooliga de<br>Kooliga de Lesi                             | ı      | Asstrato                                                   | 2043           | ofCastrole<br>Letala       | Contar<br>Representa o código alexikituador<br>da techte que conta citikando em                                                                     | Ш                |  |  |  |
| elas do SIM-AM<br>ra o referido                    | 100282807 (b<br>Press pailar<br>justa sa 302 de<br>Ortgen |        | #25855                                                     | 201a           | inflate<br>increase        | Auffreihers in oblige Mentflickfur<br>da sondade absteads gefe<br>Godate interne de Tribuna de<br>Contes                                            | пн               |  |  |  |
| comento, O<br>ControleLeiAto<br>o precisa ter      | Tipa da<br>Desparaio                                      | ÷      | Palation                                                   | a(2)+          | rattişan<br>Donasiyeteke   | Representa o tapo de domanación<br>destando. On tadores velídos<br>notios percuriero as telado<br>(Consolidores                                     | н                |  |  |  |
| essariamente o<br>smo código do<br>ControleDocumen | Estopo do Alto                                            | •      | Randitics                                                  | 2(2)+          | Idiange                    | Representa o tipo do sui<br>radiaticado de injuer do area estila<br>declarados na tubela<br>(Forcededorase<br>Thurdermanerichticaged).              | шн               |  |  |  |
|                                                    | Rimero da Lei ou<br>Altr                                  | ,      | -                                                          | ajaj e         | or in the                  | Represente o salvarro da las escato-                                                                                                    | ste              |  |  |  |
|                                                    | dano da Lati nu Alto                                      | *      | Wankton                                                    | 64.94          | nnkestaatin                | Representa o san da lei no am                                                                                                    | ыю               |  |  |  |
|                                                    | Data da Lat/Mor                                           | 18     | 310                                                        | AAAA ABH DD    | (TLANE)                    | Indonesia a data da Lagoina.                                                                                                    | 16ke             |  |  |  |
|                                                    | oldigs de<br>Contreis<br>De canando                       | +      | thatainto .                                                | R(s) *         | ndizurencie<br>Oceanie afe | Representa o róduja slovetňoudov na<br>dos dovezereter doritolodov na<br>stotovo, čiste califija i ovisale pola<br>pripeta solitikske dostaruste do | ndar             |  |  |  |
|                                                    | dan taktat itu<br>dalamajika itu<br>MikiMik               | *      | Balation                                                   | -              | nekaotainak<br>Aplicatas   | Bolormor + son its aplotacies da.<br>Lai/Min.                                                                                                    | 18.00            |  |  |  |

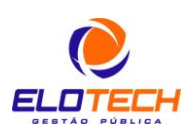

|                                                          | PLANILHA D                                                        | PLANILHA DE ORÇAMENTO        |            |                   |                                                                                     |                                |                                                                                                    |             |  |  |
|----------------------------------------------------------|-------------------------------------------------------------------|------------------------------|------------|-------------------|-------------------------------------------------------------------------------------|--------------------------------|----------------------------------------------------------------------------------------------------|-------------|--|--|
|                                                          | TABELA:                                                           |                              | Plan       | lanilhaOrcamento  |                                                                                     |                                |                                                                                                    |             |  |  |
|                                                          | OBJETTVO                                                          | OBJETIVO                     |            |                   | Captar os dados cadastrais das planilhas orçamentárias das<br>atervenções.          |                                |                                                                                                    |             |  |  |
|                                                          | PERIODICIDAE                                                      | PERIODICIDADE:               |            |                   |                                                                                     |                                |                                                                                                    |             |  |  |
|                                                          | Mentificador da                                                   | Zenanke<br>2                 | Numérica   | 19.00             | idhen                                                                               | Compo                          | Represents a côdiga identificador da                                                                                               | Chrigabieta |  |  |
|                                                          | Petitis Dirichis<br>(mate an DOL(1)                               |                              |            |                   |                                                                                     |                                | Robularie atribuido pelo tadarro<br>Interno do Tribunal de Contas                                                                  |             |  |  |
|                                                          | <u>sidage da</u><br>Internenção.(*)                               | 1                            | Manadictor | 2002              | oltate                                                                              | THE BEAM                       | Representa o código da tatorvenção.                                                                                                | 28          |  |  |
|                                                          | dan da<br>Belerarmaka (*3                                         | 4                            | Manufacian |                   | uoleat                                                                              | alerrenan.                     | Represento o une da latervenção.                                                                                                   | SIM         |  |  |
|                                                          | Tipo de<br>Decumento do<br>Responsivel pelo<br>Orçanomio (13      | 2                            | Munatorico | 20139             | ta Beca                                                                             | mento<br>correl transento      | Representa o tipo de documento da<br>Responsivel Trimino do subrete<br>vilídos estão disposíveis na tabela<br>(TipoDocumentoFerma) | SIM         |  |  |
| 1. Agora ficou<br>simples de entender                    | Nimers do<br>Documento do<br>Responsivel, pelo<br>Organisatio (13 | 15                           | Canadiano  | 34,153            | orboa<br>Bespis                                                                     | <u>ments</u><br>screitroaments | Represents o námero do Documento<br>de Responsivel.                                                                                | SIM         |  |  |
| qual código inserir<br>nas demais tabelas                | Cádiga de<br>Centrole de Leix e<br>Ates (*)                       | z                            | Numatrice  | 2400              | odCast<br>Laido                                                                     | niz                            | Representa o código identificador da<br>Taljisto.                                                                                  | SM          |  |  |
| do SIM-AM, incluindo<br>aí aquelas do<br>Módulo de Obras | Valor total                                                       | (14.2)                       | Manulinco  | 2(13)9.99         | CHOOLE                                                                              |                                | valor total do orçamento de<br>renesção devia no da listação,<br>contratado ou aditivado.                                          | EN .        |  |  |
|                                                          | Database                                                          | 18                           | Duta       | AAAA-<br>906-00   | diane                                                                               |                                | Bata de referência da orçamente.                                                                                                   | SIM         |  |  |
| e<br>DocumentoAcompa                                     | Tipo de Placalha de<br>Orçamento (*)                              | 2                            | Numbrico   | 20136             | HTipol                                                                              | Settille Orrom ratio           | Tipo de Planifia de Organezio. Os<br>valores válidos actilo na tabela<br>(TipoPlanifia@romento].                                   | SM          |  |  |
| nhamento): o                                             |                                                                   |                              |            |                   | 1                                                                                   |                                |                                                                                                    |             |  |  |
| cdControleLeiAto,<br>com o mesmo valor                   | DOCUMENT                                                          | DOCUMENTOS DE ACOMPANHAMENTO |            |                   |                                                                                     |                                |                                                                                                    |             |  |  |
| constante no campo<br>cdControleLeiAto da                | TABELA-                                                           | TABELA-                      |            |                   | DocumentoAcompanhamento                                                             |                                |                                                                                                    |             |  |  |
| tabela LeiAto.                                           | OBJETIVO:                                                         | OBJETIVO:                    |            |                   | Captar a referência aos documentos anexos aos acompanhamentos días<br>intervenções. |                                |                                                                                                    |             |  |  |
|                                                          | PERIODICIDA                                                       | DE.                          | Meas       | Mensal            |                                                                                     |                                |                                                                                                    |             |  |  |
|                                                          | identificador da l<br>Intídica jonte ao 7                         | CE [*]                       | 1 3        | Tipe<br>amilitica | 20020                                                                               | idheren                        | Represents o ridigo<br>identificador da Entidade<br>atribuído pelo Cadactro<br>Enterno de Tribunal de<br>Contas                    | S104        |  |  |
|                                                          | cidige de seter<br>C3                                             | nemplin.                     | A 8        | anatoko           | 2019                                                                                | ollatercencae                  | Representa o ródigo da<br>Intererupão.                                                                                             | 3100        |  |  |
|                                                          | Ann de laternearie                                                | ~C3                          | 4 X        | amairico          | 5929                                                                                | ariseleterresca                | a Bepresente o soo da<br>Iarterreagão.                                                                                             | SIM         |  |  |
|                                                          | drigen<br>accegationento                                          | c1 **                        | 1 8        | umditen.          | 2                                                                                   | aifrigna Armiga<br>esta        | nkam Valores possivela,<br>conferme a tabela<br>cingvent conjunitane ato.                                                          | 514         |  |  |
|                                                          | Situers<br>accupationento                                         | 11<br>11                     | 4 19       | unition.          | 2(1)2                                                                               | an trena panàna me             | EN Prémiere de controle de<br>acompanhanceio.                                                                                      | SM          |  |  |
|                                                          | Código de Canton                                                  | de de                        | л и        | and ice           | 2009                                                                                | chiostrole                     | Separatela o oleligo<br>Mantificadarela bil/ato.                                                                                   | SM          |  |  |

# Para download do arquivo completo, acessar:

http://www1.tce.pr.gov.br/multimidia/2013/10/pdf/00250839.pdf

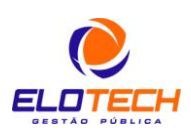

| <u>ANOTAÇÕES</u> |        |
|------------------|--------|
|                  |        |
|                  |        |
|                  | <br>   |
|                  | <br>   |
|                  | <br>   |
|                  | <br>   |
|                  | <br>   |
|                  | <br>   |
|                  | <br>   |
|                  | <br>   |
|                  | <br>   |
|                  | <br>   |
|                  | <br>   |
|                  | <br>   |
|                  | <br>·  |
|                  | <br>   |
|                  | <br>   |
|                  | <br>   |
|                  | <br>   |
|                  | <br>   |
|                  | <br>   |
|                  | <br>   |
|                  | <br>   |
|                  | <br>   |
|                  | <br>37 |

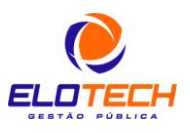

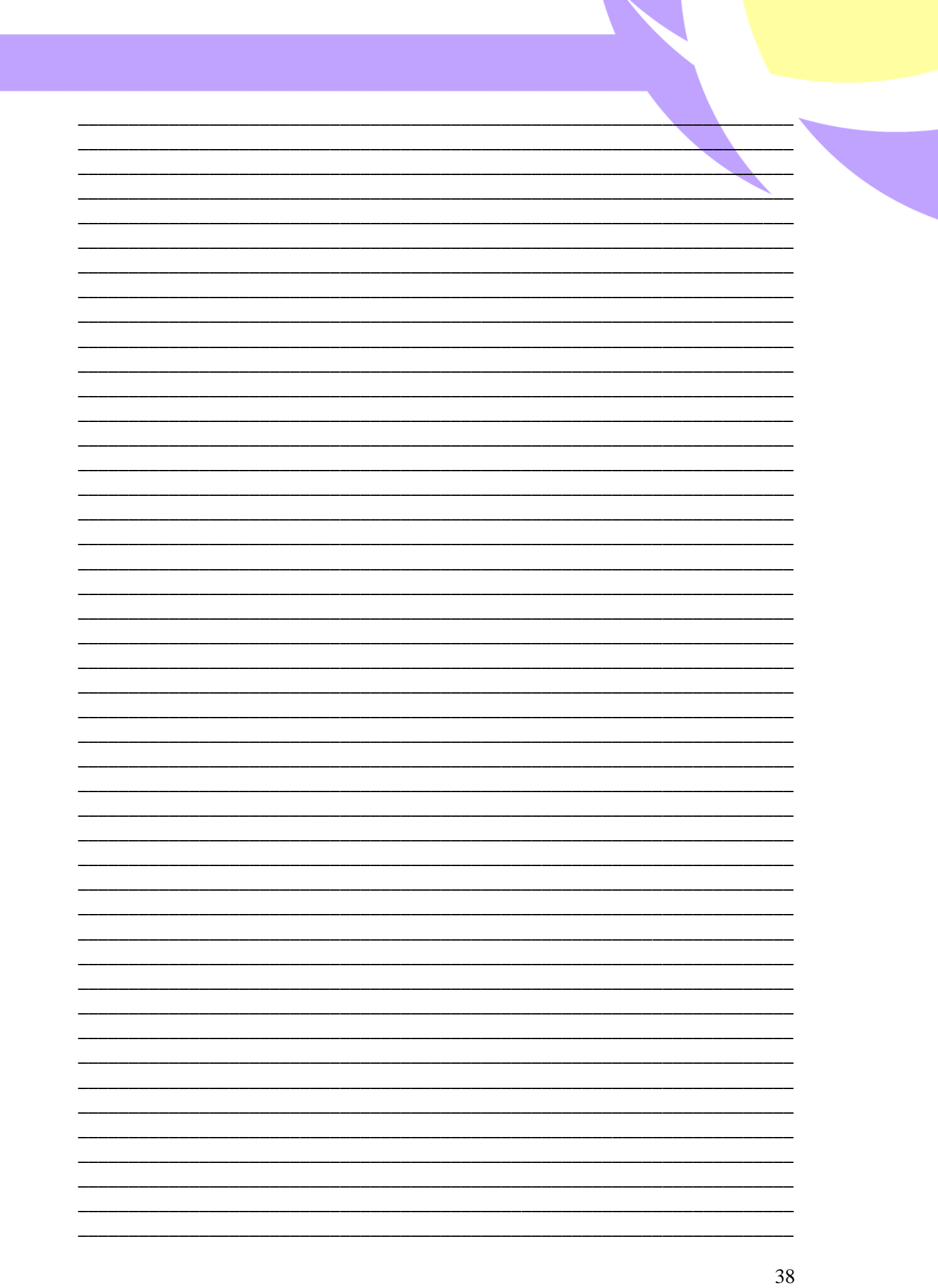

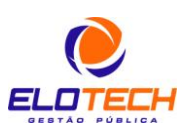